## **Dell Pro 24 Plus QHD Monitor P2425D** Korisnički vodič

Model: P2425D Regulatorni model: P2425Dc Mart 2025 Rev. A00

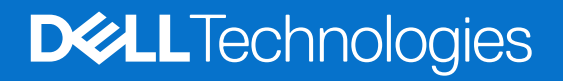

### Napomene, poruke opreza i upozorenja

- (i) NAPOMENA: NAPOMENA označava važne informacije koje vam pomažu da bolje koristite svoj proizvod.
- △ OPREZ: OPREZ označava ili potencijalno oštećenje hardvera ili gubitak podataka i ukazuje vam na to kako da izbegnete problem.
- ▲ UPOZORENJE: UPOZORENJE označava potencijalno oštećenje imovine, ličnu povredu ili smrt.

Autorsko pravo © 2025 Dell Inc. ili njene pridružene kompanije. Sva prava zadržana. Dell Technologies, Dell i ostali žigovi su žigovi kompanije Dell Inc. ili njenih podređenih kompanija. Drugi žigovi mogu biti žigovi njihovih odgovarajućih vlasnika.

### Sadržaj

| 3ezbednosna uputstva                                              |    |
|-------------------------------------------------------------------|----|
| ) vašem monitoru                                                  |    |
| Sadržaj kutije                                                    | 6  |
| Funkcije proizvoda                                                | 7  |
| Kompatibilnost operativnog sistema                                |    |
| Identifikacija delova i kontrola                                  |    |
| Pogled sa prednje strane                                          |    |
| Pogled sa zadnje strane                                           |    |
| Pogled sa donje strane                                            |    |
| Specifikacije monitora                                            |    |
| Dell Display i Peripheral Manager (DDPM) za Windows               |    |
| Specifikacije rezolucije                                          |    |
| Podržani video režimi                                             |    |
| Unapred podešeni režimi prikaza                                   |    |
| Električne specifikacije                                          |    |
| Fizičke karakteristike                                            |    |
| Ekološke karakteristike                                           |    |
| Dodele pinova                                                     | 19 |
| Dodela pinova - DisplayPort                                       |    |
| Dodele pinova - HDMI port                                         |    |
| Dodela pinova - USB tipaB uzvodni priključak                      |    |
| Dodela pinova - USB tipa A nizvodni priključak                    |    |
| Dodele pinova - nizvodni USB C                                    |    |
| Interfejs univerzalne serijske magistrale (USB)                   |    |
| Funkcionalnost "Plug-and-play"                                    |    |
| Kvalitet LCD monitora i politika u vezi piksela                   |    |
| Ergonomija                                                        |    |
| Rukovanje i pomeranje ekrana                                      |    |
| Smernice za održavanje                                            |    |
| Čišćenje vašeg monitora                                           |    |
| odešavanje monitora                                               |    |
| Povezivanje postolja                                              |    |
| Koristite portove za brzi pristup                                 |    |
| Povezivanje monitora                                              |    |
| Povezivanje DisplayPort (DisplayPort – DisplayPort) kabla         |    |
| Povezivanje HDMI kabla (samo za određene države)                  |    |
| Organizovanje kablova                                             |    |
| Obezbeđivanje vašeg monitora pomoću Kensington brave (opcionalno) |    |
| Uklanjanje postolja monitora                                      |    |
| Montiranje na zid (opcionalno)                                    |    |
| Upotreba nagiba, okretanja i podešavanje visine                   |    |
| Podešavanje nagiba i okretanja                                    |    |
| Podešavanje visine                                                |    |
| Podešavanje okretanja                                             |    |
| Prilagođavanje podešavanja prikaza rotacije vašeg sistema         |    |

| Korišćenje monitora                                                                    | 37 |
|----------------------------------------------------------------------------------------|----|
| Uključite monitor                                                                      | 37 |
| Korišćenje kontrole putem džojstika                                                    | 37 |
| Korišćenje menija na ekranu (OSD)                                                      | 38 |
| Upotreba pokretača menija                                                              | 38 |
| Upotreba tastera za navigaciju                                                         | 39 |
| Pristupanje sistemu menija                                                             | 40 |
| Poruke menija na ekranu                                                                | 50 |
| Početno podešavanje                                                                    | 50 |
| Poruke upozorenja menija na ekranu                                                     | 52 |
| Zaključavanje kontrolnih tastera                                                       | 55 |
| Podešavanje maksimalne rezolucije                                                      | 56 |
| Rešavanje problema                                                                     | 57 |
| Samostalni test                                                                        | 57 |
| Ugrađena dijagnostika                                                                  | 58 |
| Uobičajeni problemi                                                                    | 59 |
| Regulatorne informacije                                                                | 62 |
| TCO sertifikat.                                                                        | 62 |
| FCC obaveštenja (samo za SAD) i druge regulatorne informacije                          | 62 |
| Baza podataka EU o oznakama energetske efikasnosti i list sa informacijama o proizvodu | 62 |
| Kontaktiranje kompanije Dell                                                           | 63 |

### Bezbednosna uputstva

Koristite sledeće bezbednosne smernice da biste zaštitili svoj monitor od potencijalnog oštećenja i da biste osigurali svoju ličnu bezbednost. Osim ako nije drugačije napomenuto, svaki postupak u ovom dokumentu pretpostavlja da ste pročitali informacije o bezbednosti koje su isporučene uz vaš monitor.

- (i) NAPOMENA: Pre korišćenja monitora, pročitajte informacije o bezbednosti koje su isporučene uz vaš monitor i odštampane na proizvodu. Držite dokumentaciju na bezbednom mestu radi buduće upotrebe.
- ▲ UPOZORENJE: Upotreba kontrola, podešavanja ili postupaka izuzev onih koji su navedeni u ovoj dokumentaciji može dovesti do izlaganja strujnom udaru, opasnostima od električne struje i/ili mehaničkim opasnostima.
- OPREZ: Mogući dugotrajni efekat slušanja zvuka pri visokoj jačini tona putem slušalica (na monitoru koji ih podržava) može da prouzrokuje oštećenje sluha.
- Postavite monitor na čvrstu površinu i pažljivo rukujte njime. Ekran je lomljiv i može da se ošteti ako se ispusti ili udari oštrim predmetom.
- Proverite da je vaš monitor obeležen oznakom nominalne struje za rad sa AC strujom koja se koristi na vašoj lokaciji.
- Držite monitor na sobnoj temperaturi. Okruženje koje je previše toplo ili hladno može da ima negativan efekat na tečni kristal ekrana.
- Povežite kabl za napajanje iz monitora sa zidnom utičnicom koja je pristupačna i nalazi se u blizini. Pogledajte Povezivanje monitora..
- Ne stavljajte monitor na vlažnu površinu ili u blizini vode.
- Ne izlažite monitor uslovima oštrih vibracija ili snažnih udara. Na primer, ne stavljajte monitor u prtljažnik automobila.
- Isključite monitor ako ga nećete koristiti tokom dužeg perioda.
- Da biste izbegli strujni udar, ne pokušavajte da skinete poklopac niti da dodirujete delove unutar monitora.
- Pažljivo pročitajte uputstva. Sačuvajte ovaj dokument za buduću upotrebu. Sledite sva upozorenja i uputstva označena na proizvodu.
- Određeni monitori se mogu montirati na zid korišćenjem VESA kompleta za montiranje koji se posebno prodaje. Obavezno koristite pravilne VESA specifikacije kao što je pomenuto u odeljku montiranja na zid Korisničkog vodiča.

Za informacije o bezbednosnim uputstvima, pogledajte dokument Bezbednosnih, ekoloških i regulatornih informacija (SERI) koji je isporučen sa vašim monitorom

## O vašem monitoru

### Sadržaj kutije

Sledeća tabela navodi listu komponenata koje su isporučene sa vašim monitorom. Ako neka komponenta nedostaje, obratite se kompaniji Dell. Za više informacija pogledajte Kontaktiranje kompanije Dell.

- (i) NAPOMENA: Neke komponente mogu biti opcionalne i možda se ne isporučuju uz vaš monitor. Neke funkcije možda neće biti dostupne u određenim zemljama.
- (i) NAPOMENA: Da biste montirali neko drugo postolje, pogledajte dokumentaciju koja je isporučena sa tim postoljem.

#### Tabela 1. Komponente i opisi monitora.

| Slika komponente | Opis komponente                                                                         |
|------------------|-----------------------------------------------------------------------------------------|
|                  | Prikaz                                                                                  |
|                  | Podizač postolja                                                                        |
|                  | Osnova postolja                                                                         |
|                  | DisplayPort u DisplayPort 1.4 kabl (1.80 m)                                             |
|                  | HDMI kabl (samo za određene države) (1.80 m)                                            |
|                  | Kabl za USB tipa A u tip B 5 Gbps (1.80 m)                                              |
|                  | Strujni kabl (razlikuje se u zavisnosti od zemlje)                                      |
|                  | <ul> <li>QR kartica</li> <li>Bezbednosne, ekološke i regulatorne informacije</li> </ul> |
|                  |                                                                                         |

### Funkcije proizvoda

Dell P2425D monitor sa ravnim ekranom ima aktivnu matricu, tankoslojni tranzistor (TFT), displej sa tečnim kristalima (LCD) i LED pozadinsko osvetljenje. Funkcije monitora uključuju:

- Ekran vidljive površine od 604,5 mm (23,8 in.) (dijagonalno mereno).
- Rezoluciju 2560 x 1440 sa podrškom za niže rezolucije preko celog ekrana.
- Široki ugao gledanja od 178 stepeni u vertikalnom i horizontalnom smeru.
- Raspon boja sRGB 99% (CIE 1931) (tipično).
- Mogućnost digitalnog povezivanja pomoću DisplayPort i HDMI portova.
- Mogućnosti podešavanja nagiba, okretanja, visine i rotiranja.
- Ultra tanki okvir koji umanjuje razmak zbog okvira u konfiguraciji sa više monitora, što ima za rezultat lakše podešavanje i elegantno iskustvo gledanja.
- Postolje koje se može odvojiti i Video Electronics Standards Association (VESA) 100 mm otvore za montiranje u cilju fleksibilnih rešenja za montiranje
- Opremljeno sa:
  - Jednim uzvodnim portom USB 5 Gbps tipa B
  - Jednim USB 5Gbps nizvodnim portom
  - Sa tri nizvodna porta USB 5 Gbps tipa A
- "Plug and play" mogućnost ako je vaš računar podržava.
- Podešavanja pomoću prikaza na ekranu (OSD) za jednostavno podešavanje i optimizaciju ekrana.
- Zaključavanje tastera za napajanje i džojstika.
- Otvor sigurnosne brave za Kensington brave (posebno se prodaje).
- Bravica postolja.
- ≤ 0,3 W u režimu pripravnosti.
- Podržava aplikaciju Dell Display and Peripheral Manager.
- Optimizuje udobnost pri gledanju pomoću ekrana bez treperenja.
- Dell ComfortView Plus je integrisana funkcija ekrana sa niskim plavim svetlom koja poboljšava udobnost očiju smanjenjem potencijalno štetnih emisija plave svetlosti bez ugrožavanja kvaliteta boje. Pomoću tehnologije ComfortView Plus, Dell je smanjio izloženost štetnoj plavoj svetlosti na ≤35%.
- Ovaj monitor je sertifikovan sa TÜV Rheinland Eye Comfort 3.0 sa ocenom 4 zvezdice. Uključuje ključne tehnologije koje takođe obezbeđuju ekran bez treperenja, brzinu osvežavanja do 100 Hz i raspon boja od najmanje sRGB 95%. Funkcija Dell ComfortView Plus je podrazumevano omogućena na vašem monitoru.
- Ovaj monitor koristi ekran sa niskim plavim svetlom. Kada se monitor ponovo postavi na fabrička ili podrazumevana podešavanja, tada je usaglašen sa hardverskom sertifikacijom TÜV Rheinland za nisko plavo svetlo.\*
- \* Ovaj monitor je usaglašen sa hardverskom sertifikacijom TÜV Rheinland za nisko plavo svetlo u okviru Kategorije 2.

#### Odnos plavog svetla:

Odnos svetla u opsegu 415 nm - 455 nm u poređenju sa 400 nm - 500 nm je manji od 50%.

| Tabela 2. Odnos plavog svetla |                     |
|-------------------------------|---------------------|
| Kategorija                    | Odnos plavog svetla |
| 1                             | ≤ 20%               |
| 2                             | 20% < R ≤ 35%       |
| 3                             | 35% < R ≤ 50%       |

- Smanjuje nivo štetnog plavog svetla koje emituje ekran za prijatnije gledanje, bez distorzije preciznosti boja.
- Monitor poseduje tehnologiju za prikaz bez treperenja, koja eliminiše vidljivo treperenje da bi se obezbedilo udobno iskustvo gledanja i pomaže u sprečavanju naprezanja i umora očiju.

#### Više informacija o sertifikaciji TÜV Rheinland Eye Comfort 3.0

Program sertifikacije TÜV Rheinland Eye Comfort 3.0 predstavlja šemu zvezdica prilagođenu potrošačima za industriju ekrana koja na taj način promoviše dobro zdravlje očiju, od sigurnosti do nege očiju. U poređenju sa postojećim sertifikatima, program sa 5 zvezdica dodaje rigorozne zahteve za testiranje ukupnih atributa nege očiju kao što su nisko plavo svetlo, bez treperenja, brzina osvežavanja, raspon boja, tačnost boja i performanse senzora ambijentalnog svetla. On utvrđuje metriku zahteva i ocenjuje performanse proizvoda na pet nivoa, a sofisticirani proces tehničke procene pruža potrošačima i kupcima indikatore koje je lakše proceniti.

Faktori zdravlja očiju koji se razmatraju ostaju konstantni, međutim, standardi za različite ocene zvezdica su različiti. Što je veća ocena u zvezdicama, to su standardi stroži. U tabeli ispod su navedeni glavni zahtevi za udobnost očiju koji se primenjuju pored osnovnih zahteva za udobnost očiju (kao što su gustina piksela, ujednačenost osvetljenja i boje i sloboda kretanja).

Za više informacija o sertifikaciji TÜV Eye Comfort pogledajte: eye-comfort website.

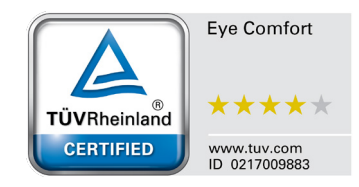

|                                                                                                    |                                                                                                    | Šema ocenjivanja zvezdicama                                                                        |                                                                        |                                                                                                    |
|----------------------------------------------------------------------------------------------------|----------------------------------------------------------------------------------------------------|----------------------------------------------------------------------------------------------------|------------------------------------------------------------------------|----------------------------------------------------------------------------------------------------|
| Kategorija                                                                                                    | Stavka za testiranje                                                                                                    | 3 zvezdica                                                                                         | 4 zvezdica                                                             | 5 zvezdica                                                                                                    |
| Nega očiju                                                                                                    | Nisko plavo svetlo                                                                                                    | TÜV hardverska LBL<br>kategorija III (≤50%)<br>ili softversko LBL<br>rešenje¹                      | TÜV hardverska LBL<br>kategorija II (≤35%) ili<br>kategorija I (≤ 20%) | TÜV hardverska LBL<br>kategorija II (≤35%) ili<br>kategorija I (≤ 20%)                                                                                                    |
|                                                                                                    | Bez treperenja                                                                                                    | TÜV smanjeno<br>treperenje ili TÜV bez<br>treperenja                                               | TÜV smanjeno<br>treperenje ili TÜV bez<br>treperenja                   | Flicker Free (Bez<br>treperenja)                                                                                                    |
| Upravljanje                                                                                                    | Performanse senzora<br>ambijentalnog svetla                                                                                                    | Bez senzora                                                                                        | Bez senzora                                                            | Senzor ambijentalnog<br>svetla                                                                                                    |
| ambijentalnim<br>osvetlieniem                                                                                                    | Inteligentna CCT kontrola                                                                                                    | Ne                                                                                                 | Ne                                                                     | Da                                                                                                    |
|                                                                                                    | Inteligentna kontrola osvetljenosti                                                                                                    | Ne                                                                                                 | Ne                                                                     | Da                                                                                                    |
|                                                                                                    | Brzina osvežavanja                                                                                                    | ≥60 Hz                                                                                             | ≥75 Hz                                                                 | ≥120 Hz                                                                                                    |
|                                                                                                    | Ujednačenost osvetljenja                                                                                                    | Ujednačenost osvetljen                                                                             | ja ≥ 75%                                                               |                                                                                                    |
|                                                                                                    | Ujednačenost boje                                                                                                    | Ujednačenost boje ∆u'v                                                                             | <sup>,</sup> ′ ≤ 0,02                                                  |                                                                                                    |
|                                                                                                    | Sloboda kretanja                                                                                                    | Promene osvetljenja će se smanjiti za manje od 50%;<br>Pomeranje boje treba da bude manje od 0,01. |                                                                        |                                                                                                    |
| Kvalitet slike                                                                                                    | Razlika game                                                                                                    | Razlika game<br>≤ ±0,2                                                                             | Razlika game<br>≤ ±0,2                                                 | Razlika game<br>≤ ±0,2                                                                                                    |
|                                                                                                    | Širok raspon boja²                                                                                                    | NTSC³ Min.72% (CIE<br>1931) ili sRGB⁴ Min<br>95% (CIE 1931)                                        | sRGB⁴ Min.95% (CIE<br>1931)                                            | DCI-P3 <sup>5</sup> Min. 95% (CIE<br>1976) i sRGB <sup>4</sup> Min.<br>95% (CIE 1931) ili<br>Adobe RGB <sup>6</sup> Min. 95%<br>(CIE 1931) i sRGB <sup>4</sup><br>Min. 95% (CIE 1931) |
| Korisnički vodič za<br>udobnost očiju Korisnički vodič Da Da                                                                                         |                                                                                                    | Da                                                                                                 | Da                                                                     |                                                                                                    |
|                                                                                                    | <sup>1</sup> Softver kontroliše emisiju plave svetlosti tako što smanjuje prekomerno plavo svetlo, što dovodi do više<br>žutog tona.                                               |                                                                                                    | , što dovodi do više                                                   |                                                                                                    |
|                                                                                                    | <sup>2</sup> Opseg boja opisuje dostupnost boja na ekranu. Različiti standardi su razvijeni za specifične svrhe. 100 odgovara punom prostoru boja kako je definisano u standardu.  |                                                                                                    |                                                                        | cifične svrhe. 100%                                                                                                    |
| <sup>3</sup> NTSC je skraćenica za Nacionalni komitet za televizijske standarde, koji je raz<br>sistem koji se koristi u Sjedinjenim Državama.       |                                                                                                    | andarde, koji je razvio pro                                                                        | stor boja za televizijski                                              |                                                                                                    |
| мароттепа                                                                                                    | <sup>4</sup> sRGB je standardni prostor crvene, zelene i plave boje koji se koristi na monitorima, štampačima i na World<br>Wide Web-u.                                            |                                                                                                    |                                                                        |                                                                                                    |
| <sup>5</sup> DCI-P3, skraćenica od Digital Cinema Initiatives - Protocol 3, je pr<br>bioskopu i obuhvata širi spektar boja od standardnog RGB prosto |                                                                                                    | 3, je prostor boja koji se ko<br>rostora boja.                                                     | pristi u digitalnom                                                    |                                                                                                    |
|                                                                                                    | <sup>6</sup> Adobe RGB je prostor boja koji je kreirala kompanija Adobe Systems, a koji obuhvata širi spektar boja od standardnog RGB modela boja, posebno u cijan i zelenoj boji. |                                                                                                    |                                                                        | širi spektar boja od                                                                                                    |

### Tabela 3. Zahtevi za Eye Comfort 3.0 i šema ocenjivanja zvezdicama za monitore

### Kompatibilnost operativnog sistema

#### • Windows 10/Windows 11 i noviji\*

- \*Kompatibilnost operativnog sistema na monitorima brenda Dell može da varira u zavisnosti od faktora kao što su:
- Određeni datumi objavljivanja kada su verzije, ispravke ili ažuriranja operativnog sistema dostupne.
- Određeni datumi objavljivanja kada su firmver, softverske aplikacije ili ažuriranja upravljačkog programa za monitore brenda Dell dostupni na Dell internet lokaciji za podršku.

### Identifikacija delova i kontrola

### Pogled sa prednje strane

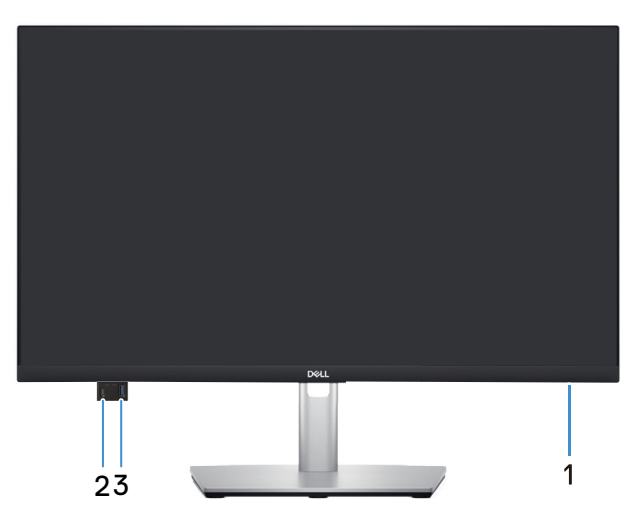

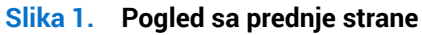

#### Tabela 4.Komponente i opisi.

| Oznaka | Opis                                                  | Upotreba                                                                                                    |
|--------|-------------------------------------------------------|----------------------------------------------------------------------------------------------------|
| 1      | LED indikator napajanja                               | Kontinuirano belo svetlo označava da je monitor uključen i radi.<br>Trepćuće belo svetlo označava da je monitor u Standby Mode (Režim<br>pripravnosti).                                                                                                    |
| 2      | Brzi pristup USB-C 5 Gbps nizvodni port (samo podaci) | <ul> <li>Povežite svoj USB uređaj* ili napunite svoj uređaj.</li> <li><b>NAPOMENA:</b> Da biste koristili ove portove, morate povezati USB kabl (isporučen je zajedno sa vašim monitorom) sa USB uzvodnim portom na monitoru i zatim sa vašim računarom.</li> </ul> |
| 3      | USB 5Gbps nizvodni port tipa A sa brzim pristupom     | <ul> <li>Povežite svoj USB uređaj* ili napunite svoj uređaj.</li> <li><b>NAPOMENA:</b> Da biste koristili ove portove, morate povezati USB kabl (isporučen je zajedno sa vašim monitorom) sa USB uzvodnim portom na monitoru i zatim sa vašim računarom.</li> </ul> |

\*Da bi se izbegle smetnje signala, kada je bežični USB uređaj povezan na USB nizvodni port, NE preporučuje se povezivanje bilo kojih drugih USB uređaja sa susednim portom ili portovima.

### Pogled sa zadnje strane

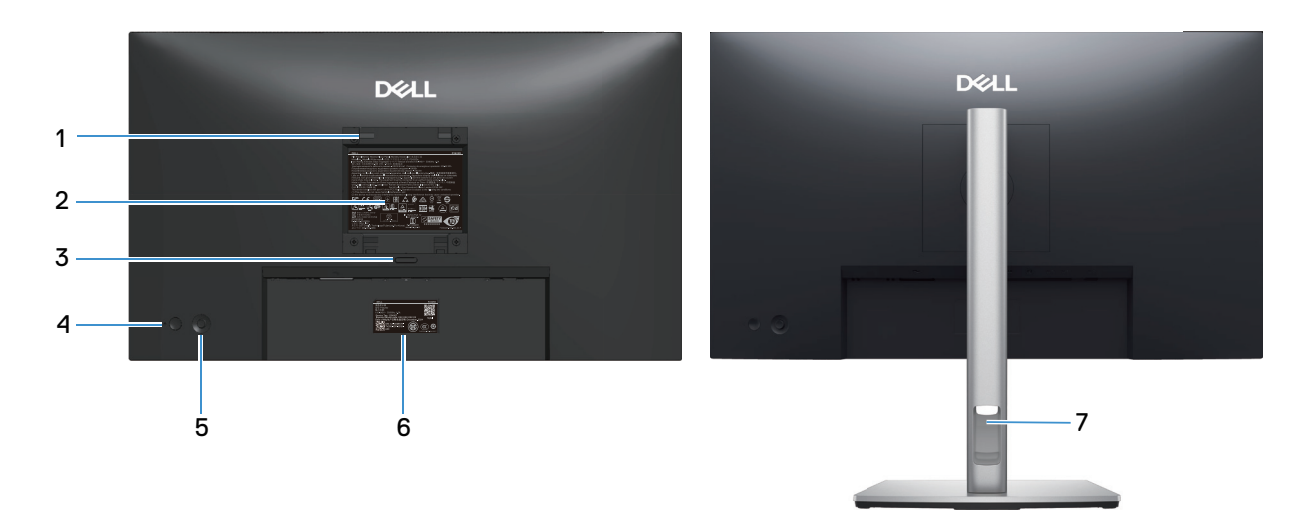

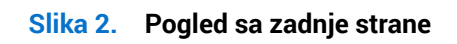

| Oznaka | Opis                                                                                      | Upotreba                                                                                                    |
|--------|-------------------------------------------------------------------------------------------|----------------------------------------------------------------------------------------------------|
| 1      | VESA otvori za montiranje (100 mm x 100<br>mm – iza prikačenog VESA poklopca)             | <ul> <li>Montirajte monitor na zid pomoću VESA kompatibilnog kompleta za montiranje na zid.</li> <li><b>NAPOMENA:</b> Komplet za montiranje na zid se ne isporučuje sa monitorom i posebno se prodaje.</li> </ul>                                                                                                    |
| 2      | Nalepnica sa regulatornim informacijama                                                   | Navodi regulatorna odobrenja.                                                                                                    |
| 3      | Dugme za odvajanje postolja                                                               | Razdvaja postolje od monitora.                                                                                                    |
| 4      | Dugme za napajanje                                                                        | Za uključivanje ili isključivanje monitora.                                                                                                    |
| 5      | Džojstik                                                                                  | Koristite za kontrolu menija na ekranu. Za više informacija pogledajte Korišćenje monitora.                                                                                                    |
| 6      | Regulatorna oznaka (uključujući MyDell QR<br>kod, serijski broj i oznaku za servisiranje) | Pogledajte ovu nalepnicu ako je potrebno da kontaktirate sa<br>kompanijom Dell radi tehničke podrške. Servisna oznaka predstavlja<br>jedinstveni alfanumerički identifikator koji omogućava serviserima<br>kompanije Dell da identifikuju hardverske komponente u vašem<br>računaru i pristupe informacijama o garanciji. |
| 7      | Otvor za provlačenje kablova                                                              | Koristite da biste složili kablove tako što ćete ih provući kroz otvor.                                                                                                    |

#### Tabela 5. Komponente i opisi.

### Pogled sa donje strane

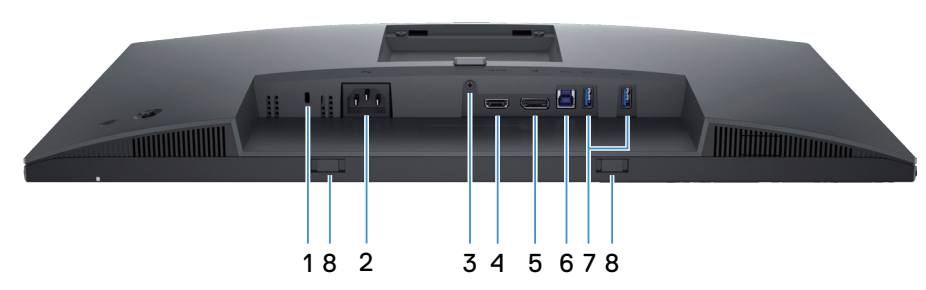

Slika 3. Pogled sa donje strane

#### Tabela 6. Komponente i opisi.

| Oznaka | Opis                                                                               | Upotreba                                                                                                    |
|--------|------------------------------------------------------------------------------------|----------------------------------------------------------------------------------------------------|
| 1      | Priključak sigurnosne brave<br>(zasnovano na funkciji Kensington Security<br>Slot) | Obezbedite svoj monitor pomoću sigurnosne brave (posebno se kupuje)<br>da biste sprečili neovlašćeno pomeranje monitora.                                                                                |
| 2      | ≁<br>Priključak za napajanje                                                       | Povežite kabl za napajanje (isporučuje se zajedno sa monitorom).                                                                                                    |
| 3      | Funkcija zaključavanja postolja                                                    | Fiksirajte postolje na monitor pomoću vijka M3x6 mm (vijak nije uključen).                                                                                                    |
| 4      | н <b>ыті</b><br>HDMI port                                                          | Povežite svoj računar pomoću HDMI kabla koji se isporučuje uz monitor<br>(samo za određene države)                                                                                                    |
| 5      | DisplayPort 1.4 port                                                               | Povežite svoj računar pomoću DisplayPort kabla (isporučuje se uz monitor).                                                                                                    |
| 6      | €<br>5<br>Uzvodni port USB 5 Gbps tipa B                                           | Povežite sa računarom USB kabl koji je isporučen zajedno sa vašim<br>monitorom. Kada se poveže ovaj kabl, možete da koristite USB<br>priključke na monitoru.                                            |
| 7      |                                                                                    | Povežite svoj USB uređaj.*                                                                                                    |
|        | USB 5 Gbps nizvodni port tipa A                                                    | <ol> <li>NAPOMENA: Da biste koristili ove portove, morate povezati USB<br/>kabl (isporučen je zajedno sa vašim monitorom) sa USB uzvodnim<br/>portom na monitoru i zatim sa vašim računarom.</li> </ol> |
| 8      | Prorezi za zvučnu traku                                                            | Pričvrstite spoljnu zvučnu traku (prodaje se odvojeno) na monitor tako<br>što ćete poravnati magnetne jezičke na zvučnoj traci sa žlebovima na<br>monitoru.                                             |

\*Da bi se izbegle smetnje signala, kada je bežični USB uređaj povezan na USB nizvodni port, NE preporučuje se povezivanje bilo kojih drugih USB uređaja sa susednim portom ili portovima.

# Specifikacije monitora Tabela 7. Specifikacije monitora.

| Opis                            | Vrednost                                                                                                    |  |
|---------------------------------|----------------------------------------------------------------------------------------------------|--|
| Tip ekrana                      | Aktivna matrica - TFT LCD                                                                                                    |  |
| Tehnologija panela              | Tehnologija In-plane switching (IPS)                                                                                                    |  |
| Odnos širina/visina             | 16:9                                                                                                    |  |
| Dimenzije vidljive slike        |                                                                                                    |  |
| Dijagonalno                     | 604,5 mm (23,8 in.)                                                                                                    |  |
| Aktivna površina                |                                                                                                    |  |
| Horizontalni                    | 526,85 mm (20,74 in.)                                                                                                    |  |
| Vertikalni                      | 296,35 mm (11,67 in.)                                                                                                    |  |
| Površina                        | 1561,32 cm <sup>2</sup> (242,01 in. <sup>2</sup> )                                                                                                    |  |
| Veličina piksela                | ·                                                                                                    |  |
| Horizontalni                    | 0,2058mm                                                                                                    |  |
| Vertikalni                      | 0,2058mm                                                                                                    |  |
| Broj piksela po inču (PPI)      | 123                                                                                                    |  |
| Ugao gledanja                   | ·                                                                                                    |  |
| Horizontalni                    | 178° (tipično)                                                                                                    |  |
| Vertikalni                      | 178° (tipično)                                                                                                    |  |
| Osvetljenost                    | 350 cd/m² (tipično)                                                                                                    |  |
| Odnos kontrasta                 | 1500:1 (tipično)                                                                                                    |  |
| Premaz ekrana displeja          | Protiv odsjaja sa čvrstom oblogom 3H                                                                                                    |  |
| Pozadinsko osvetljenje          | Sistem LED ivičnog svetla                                                                                                    |  |
| Response time (Vreme<br>odziva) | <ul> <li>Normalni režim: 8,0 ms (sivo u sivo)</li> <li>Brzi režim: 5,0 ms (sivo u sivo)</li> </ul>                                                                                                    |  |
| Dubina boje                     | 16,70 miliona boja                                                                                                    |  |
| Opseg boja                      | sRGB 99% (CIE 1931) (tipično)                                                                                                    |  |
| Mogućnost povezivanja           | <ul> <li>Pozadi:</li> <li>Jedan DisplayPort 1.4 port (HDCP1.4) (podržava do 2560 x 1440 100 Hz)</li> <li>1 x HDMI Port (HDCP 1.4) (podržava do QHD 2560 x 1440 pri 100 Hz , TMDS kako je navedeno u HDMI 2.1)</li> <li>Jednim uzvodnim portom USB 5 Gbps tipa B</li> <li>Sa dva uzvodna porta USB 5 Gbps tipa A</li> <li>Port za brzi pristup (dole levo):</li> </ul> |  |
|                                 | <ul> <li>Jedan USB 5 Gbps nizvodni port tipa A</li> <li>1 x USB-C 5Gbps nizvodni port (dostava napaiania do 15 W)</li> </ul>                                                                                                    |  |
| Širina ivice (od ivice monitora | a do aktivne oblasti)                                                                                                    |  |
| Vrh                             | 5,88 mm (0,23 in.)                                                                                                    |  |
| Levo/desno                      | 5,93 mm (0,23 in.)                                                                                                    |  |
| Dno                             | 13,02 mm (0,51 in.)                                                                                                    |  |

| Opis                        | Vrednost                                                                |  |
|-----------------------------|-------------------------------------------------------------------------|--|
| Mogućnost podešavanja       |                                                                         |  |
| Postolje podesivo po visini | 150mm                                                                   |  |
| Nagib                       | Od -5° do 21°                                                           |  |
| Okretanje                   | Od -45° do 45°                                                          |  |
| Pivot                       | Od -90° do 90°                                                          |  |
| Slaganje kablova            | Da                                                                      |  |
| Sigurnost                   | Otvor sigurnosne brave (u slučaju Kensington brave, posebno se prodaje) |  |

### Dell Display i Peripheral Manager (DDPM) za Windows

DDPM je softverska aplikacija koja vam pomaže da podesite i konfigurišete Dell monitore i periferne uređaje. Neke od opcija uključuju:

- 1. Podešavanja stavki menija na ekranu monitora (OSD) kao što su osvetljenost, kontrast i rezolucija bez potrebe za korišćenjem džojstika na monitoru.
- 2. Organizujete više aplikacija na ekranu, postavljajući ih u šablon po vašem izboru pomoću funkcije Easy Arrange.
- 3. Dodelite aplikacije ili datoteke particijama u okviru funkcije **Easy Arrange**, sačuvate raspored kao profil i zatim automatski vratite profil pomoću funkcije **Easy Arrange Memory** kada je potrebno.
- 4. Povežete svoj Dell monitor sa više izvora ulaza i upravljajte tim ulazima videa koristeći funkciju Input Source (Izvor ulaza).
- 5. Prilagodite svaku aplikaciju sa svojim posebnim režimom boja pomoću ove Color Preset (Unapred podešena vrednost boje) funkcije.
- 6. Replicirajte podešavanja softverske aplikacije sa jednog monitora na drugi identičan monitor koristeći funkciju za podešavanje Import/Export (Uvoz/Izvoz) aplikacije.
- 7. Primajte obaveštenja i ažurirajte firmver i softver.
- (i) NAPOMENA: Neke karakteristike gore pomenutog DDPM-a dostupne su samo na odabranim modelima monitora. Za više informacija o DDPM-u, i preporučenoj kompjuterskoj konfiguraciji za instaliranje, idite na Dell Support Site.

### Specifikacije rezolucije

### Tabela 8. Specifikacije rezolucije

| Opis                                      | Vrednost                          |
|-------------------------------------------|-----------------------------------|
| Horizontalni opseg skeniranja             | Od 30 kHz do 150 kHz (automatski) |
| Vertikalni raspon skeniranja              | Od 48 Hz do 100 Hz (automatski)   |
| Maksimalna unapred<br>određena rezolucija | 2560 x 1440 pri 100 Hz            |

### Podržani video režimi

### Tabela 9. Podržani video režimi

| Opis                                               | Vrednost                                     |
|----------------------------------------------------|----------------------------------------------|
| Mogućnosti video prikaza<br>(HDMI ili DisplayPort) | 480p, 576p, 720p, 1080i (HDMI), 1080p, 1440p |

### Unapred podešeni režimi prikaza

### Tabela 10. Unapred podešeni režimi prikaza

| Režim prikaza    | Horizontalna<br>frekvencija (kHz) | Vertikalna frekvencija<br>(Hz) | Takt piksela (MHz) | Polarizacija<br>sinhronizacije<br>(horizontalna/<br>vertikalna) |
|------------------|-----------------------------------|--------------------------------|--------------------|-----------------------------------------------------------------|
| IBM 720 x 400    | 31,50                             | 70,10                          | 28,30              | -/+                                                             |
| VESA 640 x 480   | 31,50                             | 59,90                          | 25,20              | -/-                                                             |
| VESA 640 x 480   | 37,50                             | 75,00                          | 31,50              | -/-                                                             |
| VESA 800 x 600   | 37,90                             | 60,30                          | 40,00              | +/+                                                             |
| VESA 800 x 600   | 46,90                             | 75,00                          | 49,50              | +/+                                                             |
| VESA 1024 x 768  | 48,40                             | 60,00                          | 65,00              | -/-                                                             |
| VESA 1024 x 768  | 60,00                             | 75,00                          | 78,80              | +/+                                                             |
| VESA 1152 x 864  | 67,50                             | 75,00                          | 108,00             | +/+                                                             |
| VESA 1280 x 768  | 47,80                             | 59,90                          | 79,50              | -/+                                                             |
| VESA 1280 x 1024 | 64,00                             | 60,00                          | 108,00             | +/+                                                             |
| VESA 1280 x 1024 | 79,90                             | 75,00                          | 135,00             | +/+                                                             |
| VESA 1600 x 1200 | 75,00                             | 60,00                          | 162,00             | +/+                                                             |
| VESA 1680 x 1050 | 65,30                             | 60,00                          | 146,30             | -/+                                                             |
| VESA 1920 x 1080 | 67,50                             | 60,00                          | 148,50             | +/+                                                             |
| VESA 1920 x 1200 | 74,60                             | 59,90                          | 193,30             | -/+                                                             |
| VESA 2048 x 1080 | 66,60                             | 60,00                          | 147,20             | +/-                                                             |
| VESA 2560 x 1440 | 88,80                             | 60,00                          | 241,50             | +/-                                                             |
| VESA 2560 x 1440 | 151,00                            | 100,00                         | 410,50             | +/-                                                             |

(i) NAPOMENA: Ovaj monitor takođe podržava druge rezolucije ekrana koje nisu gore navedene u unapred podešenim režimima.

### Električne specifikacije

### Tabela 11. Električne specifikacije

| Opis                                                      | Vrednost                                                                                                    |  |
|-----------------------------------------------------------|----------------------------------------------------------------------------------------------------|--|
| Ulazni video signali                                      | HDMI*/DisplayPort 1.4, 600 mV za svaku diferencijalnu liniju, ulazna impedansa od 100 oma po diferencijalnom paru. |  |
| Napon/frekvencija/struja ulaza<br>naizmenične struje (AC) | 100 VAC-240 VAC/50 Hz ili 60 Hz ± 3 Hz/1.5 A (tipično)                                                             |  |
| Udarna struja                                             | 120 V: 30 A (maksimalno) pri 0°C (hladan start) 240 V: 60 A (maksimalno) pri 0°C (hladan start)                    |  |
| Potrošnja energije                                        | 0,3 W (režim isključeno) <sup>1</sup>                                                                              |  |
|                                                           | 0,3 W (režim pripravnosti) <sup>1</sup>                                                                            |  |
|                                                           | 15,6 W (režim Uključeno) <sup>1</sup>                                                                              |  |
|                                                           | 75 W (maksimalno) <sup>2</sup>                                                                                     |  |
|                                                           | 15,9 W (P <sub>on</sub> ) <sup>3</sup>                                                                             |  |
|                                                           | 49,6 kWh (TEC) <sup>3</sup>                                                                                        |  |

\*Podržava do QHD 2560 x 1440 100 Hz TMDS kako je određeno u HDMI 2.1.

<sup>1</sup> Kao što je definisano u EU 2019/2021 i EU 2019/2013.

<sup>2</sup> Podešavanje maksimalnog osvetljenja i kontrasta sa maksimalnim opterećenjem napajanja na svim USB portovima.

<sup>3</sup> P<sub>on</sub>: Potrošnja energije u uključenom režimu kao što je definisano u verziji Energy Star 8.0.

TEC: Ukupna potrošnja energije u kWh kao što je definisano u verziji Energy Star 8.0.

Ovaj dokument služi samo u informativne svrhe i predstavlja rad u laboratorijskim uslovima. Performanse vašeg proizvoda mogu se razlikovati u zavisnosti od softvera, komponenti i perifernih uređaja koje ste naručili. Ne postoji obaveza ažuriranja ovih informacija.

U skladu sa tim, korisnik ne treba da se oslanja na ove informacije prilikom donošenja odluka o električnim tolerancijama i slično. Ne postoji izričita niti podrazumevana garancija u pogledu preciznosti ili potpunosti.

(i) NAPOMENA: Ovaj monitor poseduje ENERGY STAR sertifikat.

ENERGY STAR je program Agencije za zaštitu životne sredine SAD (EPA) i Ministarstva energetike SAD (DOE) koji promoviše energetsku efikasnost.

Ovaj proizvod je kvalifikovan za ENERGY STAR u fabrički podrazumevanim podešavanjima i to je podešavanje u kojem se postiže ušteda energije.

Promena fabrički podrazumevanih podešavanja slike ili omogućavanje drugih funkcija će povećati potrošnju energije i može da prekorači limite koji si potrebni da bi se proizvod kvalifikovao za ENERGY STAR ocenu.

Za više informacija o programu ENERGY STAR idite na energystar internet prezentaciju.

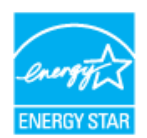

### Fizičke karakteristike

### Tabela 12. Fizičke karakteristike

| Opis                                                                                                    | Vrednost                                                                 |  |  |
|----------------------------------------------------------------------------------------------------|--------------------------------------------------------------------------|--|--|
|                                                                                                    | Digitalni: DisplayPort, 20 pinova                                        |  |  |
| Tip signalnog kabla                                                                                                    | Digitalni: HDMI port, 19 pinova (kabl uključen samo za određene zemlje)* |  |  |
|                                                                                                    | Univerzalna serijska magistrala: Kabl za USB tipa A u tip B, 9 pinova    |  |  |
| i NAPOMENA: Dell monitori su dizajnirani za optimalni rad sa video kablovima koji se isporučuju sa monitorom. Budući da kompanija Dell nema kontrolu nad različitim dobavljačima kablova na tržištu, vrstama materijala, priključcima i postupcima koji se koriste za proizvodnju ovih kablova, kompanija Dell ne garantuje performanse videa sa kablovima koji nisu isporučeni sa vašim Dell monitorom. |                                                                          |  |  |
| Dimenzije (s postoljem)                                                                                                    |                                                                          |  |  |
| Visina (izvučeno)                                                                                                    | 496,55 mm (19,55 in.)                                                    |  |  |
| Visina (uvučeno)                                                                                                    | 364,00 mm (14,33 in.)                                                    |  |  |
| Širina                                                                                                    | 538,70 mm (21,21 in.)                                                    |  |  |
| Dubina                                                                                                    | 181,54 mm (7,15 in.)                                                     |  |  |
| Dimenzije (bez postolja)                                                                                                    |                                                                          |  |  |
| Visina                                                                                                    | 315,25 mm (12,41 in.)                                                    |  |  |
| Širina                                                                                                    | 538,70 mm (21,21 in.)                                                    |  |  |
| Dubina                                                                                                    | 49,74 mm (1,96 in.)                                                      |  |  |
| Dimenzije postolja                                                                                                    |                                                                          |  |  |
| Visina (izvučeno)                                                                                                    | 410,80 mm (16,17 in.)                                                    |  |  |
| Visina (uvučeno)                                                                                                    | 364,00 mm (14,33 in.)                                                    |  |  |
| Širina                                                                                                    | 249,80 mm (9,83 in.)                                                     |  |  |
| Dubina                                                                                                    | 181,54 mm (7,15 in.)                                                     |  |  |
| Težina                                                                                                    |                                                                          |  |  |
| Težina sa ambalažom                                                                                                    | 7,04 kg (15,52 lb)                                                       |  |  |
| Težina sa sklopom postolja i<br>kablovima                                                                                                    | 5,08 kg (11,20 lb)                                                       |  |  |
| Težina bez sklopa postolja<br>(bez kablova)                                                                                                    | 3,20 kg (7,05 lb)                                                        |  |  |
| Težina sklopa postolja                                                                                                    | 1,47 kg (3,24 lb)                                                        |  |  |

\*Proverite kod predstavnika prodaje u dotičnoj zemlji.

### Ekološke karakteristike

| Opis                                | Vrednost                                                                                                    |  |
|-------------------------------------|----------------------------------------------------------------------------------------------------|--|
| Usaglašenost sa<br>standardima      | <ul> <li>ENERGY STAR sertifikovan monitor</li> <li>Registrovano u EPEAT gde je primenljivo. Registracija u EPEAT se razlikuje u zavisnosti od zemlje. Pogledajte EPEAT website za status registracije po zemljama.</li> <li>Usaglašen sa RoHS.</li> <li>Sertifikati: TCO Certified and TCO Certified Edge</li> <li>Ne sadrži BFR/PVC (ne računajući spoljne kablove)</li> <li>Ispunjava NFPA 99 zahtev u vezi sa strujom curenja</li> <li>Staklo bez arsena i bez žive, samo za panel</li> </ul> |  |
| Temperatura                         |                                                                                                    |  |
| Radna                               | Od 0°C do 40°C (od 32°F do 104°F)                                                                                                    |  |
| Van rada:<br>Skladištenje/transport | Od -20°C do 60°C (od -4°F do 140°F)                                                                                                    |  |
| Vlažnost                            |                                                                                                    |  |
| Radna                               | Od 10% do 80% (nekondenzujuće)                                                                                                    |  |
| Van rada:<br>Skladištenje/transport | Od 5% do 90% (nekondenzujuće)                                                                                                    |  |
| Nadmorska visina                    |                                                                                                    |  |
| Radna (maksimalna)                  | 5.000 m (16.400 ft)                                                                                                    |  |
| Van upotrebe (maksimalna)           | 12.191 m (40.000 ft)                                                                                                    |  |
| Tormalna dicinacija                 | 256,5 BTU/sat (maksimalno)                                                                                                    |  |
| remaina usipacija                   | 53,4 BTU/sat (režim uključeno)                                                                                                    |  |

### Dodele pinova

### Dodela pinova - DisplayPort

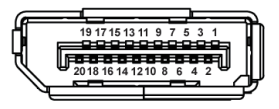

### Slika 4. DisplayPort priključak

#### Tabela 14. Dodele pinova - DisplayPort priključak

| Broj pina | 20-pinska strana priključka<br>Dodela signala |
|-----------|-----------------------------------------------|
| 1         | ML3 (n)                                       |
| 2         | GND                                           |
| 3         | ML3 (p)                                       |
| 4         | ML2 (n)                                       |
| 5         | GND                                           |
| 6         | ML2 (p)                                       |
| 7         | ML1 (n)                                       |
| 8         | GND                                           |
| 9         | ML1 (p)                                       |
| 10        | ML0 (n)                                       |
| 11        | GND                                           |
| 12        | ML0 (p)                                       |
| 13        | GND                                           |
| 14        | GND                                           |
| 15        | AUX (p)                                       |
| 16        | GND                                           |
| 17        | AUX (n)                                       |
| 18        | Detekcija priključivanja tokom rada           |
| 19        | Re-PWR                                        |
| 20        | +3,3 V DP_PWR                                 |

### Dodele pinova - HDMI port

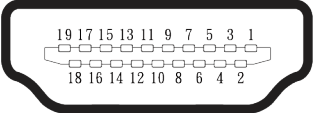

Slika 5. HDMI 19-pinski priključak

| Tabela 15. Dodele pinova - HDMI priključak |                                           |  |
|--------------------------------------------|-------------------------------------------|--|
| Broj pina                                  | 19-pinska strana povezane signalne dodele |  |
| 1                                          | TMDS DATA 2+                              |  |
| 2                                          | TMDS DATA 2 SHIELD                        |  |
| 3                                          | TMDS DATA 2-                              |  |
| 4                                          | TMDS DATA 1+                              |  |
| 5                                          | TMDS DATA 1 SHIELD                        |  |
| 6                                          | TMDS DATA 1-                              |  |
| 7                                          | TMDS DATA 0+                              |  |
| 8                                          | TMDS DATA 0 SHIELD                        |  |
| 9                                          | TMDS DATA 0-                              |  |
| 10                                         | TMDS CLOCK+                               |  |
| 11                                         | TMDS CLOCK SHIELD                         |  |
| 12                                         | TMDS CLOCK-                               |  |
| 13                                         | CEC                                       |  |
| 14                                         | Rezervisano (N.C. na uređaju)             |  |
| 15                                         | DDC CLOCK (SCL)                           |  |
| 16                                         | DDC DATA (SDA)                            |  |
| 17                                         | DDC/CEC uzemljenje                        |  |
| 18                                         | +5V NAPAJANJE                             |  |
| 19                                         | Detekcija priključivanja tokom rada       |  |

### Dodela pinova - USB tipaB uzvodni priključak

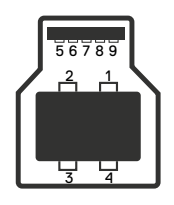

### Slika 6. Priključak za uzvodni USB port tipa B

Tabela 16. Dodele pinova - uzvodni priključak za USB tipa B

| Broj pina | 9-pinska strana priključka<br>Dodela signala |
|-----------|----------------------------------------------|
| 1         | VCC                                          |
| 2         | D-                                           |
| 3         | D+                                           |
| 4         | GND                                          |
| 5         | SSTX-                                        |
| 6         | SSTX+                                        |
| 7         | GND                                          |
| 8         | SSRX-                                        |
| 9         | SSRX+                                        |

### Dodela pinova - USB tipa A nizvodni priključak

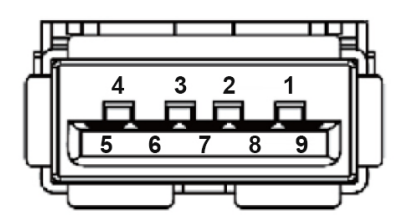

Slika 7. USB tipa A - 9-pinski priključak

Tabela 17. Dodele pinova - uzvodni priključak za USB tipa A.

| Broj pina | 9-pinska strana priključka<br>Dodela signala |
|-----------|----------------------------------------------|
| 1         | VCC                                          |
| 2         | D-                                           |
| 3         | D+                                           |
| 4         | GND                                          |
| 5         | SSRX-                                        |
| 6         | SSRX+                                        |
| 7         | GND                                          |
| 8         | SSTX-                                        |
| 9         | SSTX+                                        |

### Dodele pinova - nizvodni USB C

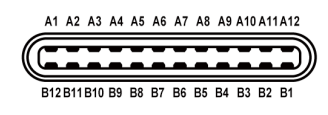

### Slika 8. USB-C priključak

#### Tabela 18. Dodele pinova - USB C priključak

| Broj pina | Ime signala | Broj pina | Ime signala |
|-----------|-------------|-----------|-------------|
| A1        | GND         | B1        | GND         |
| A2        | TX1+        | B2        | TX2+        |
| A3        | TX1-        | B3        | TX2-        |
| A4        | VBUS        | B4        | VBUS        |
| A5        | CC1         | B5        | CC2         |
| A6        | D+          | B6        | D+          |
| A7        | D-          | B7        | D-          |
| A8        | SBU1        | B8        | SBU2        |
| A9        | VBUS        | B9        | VBUS        |
| A10       | RX2-        | B10       | RX1-        |
| A11       | RX2+        | B11       | RX1+        |
| A12       | GND         | B12       | GND         |

### Interfejs univerzalne serijske magistrale (USB)

Ovaj odeljak vam daje informacije o USB portovima koji su dostupni na monitoru.

#### Pozadi

• Jedan uzvodni port USB 5 Gbps tipa B

#### Tabela 19. Jedan uzvodni port USB 5 Gbps tipa B

| Brzina prenosa | Brzina prenosa podataka |
|----------------|-------------------------|
| USB 5Gbps      | 5 Gbps                  |
| USB 2.0        | 480 Mbps                |
| USB 1.0        | 12 Mbps                 |

• Dva nizvodna USB 5 Gbps tipa A

#### Tabela 20.Nizvodni USB 5 Gbps tipa A

| Brzina prenosa | Brzina prenosa podataka | Maksimalno podržano<br>napajanje (svaki port) |
|----------------|-------------------------|-----------------------------------------------|
| USB 5Gbps      | 5 Gbps                  | 4,5 W                                         |
| USB 2.0        | 480 Mbps                | 4,5 W                                         |
| USB 1.0        | 12 Mbps                 | 4,5 W                                         |

#### Brzi pristup (dole levo)

• Jedan nizvodni USB 5 Gbps tipa A Tabela 21. Nizvodni USB 5 Gbps tipa A

| Brzina prenosa | Brzina prenosa podataka | Maksimalna podržana<br>snaga |
|----------------|-------------------------|------------------------------|
| USB 5Gbps      | 5 Gbps                  | 4,5 W                        |
| USB 2.0        | 480 Mbps                | 4,5 W                        |
| USB 1.0        | 12 Mbps                 | 4,5 W                        |

• Jedan USB C 5 Gbps nizvodni

#### Tabela 22. Jedan USB C 5 Gbps nizvodni

| Brzina prenosa | Brzina prenosa podataka | Maksimalna podržana<br>snaga |
|----------------|-------------------------|------------------------------|
| USB 5Gbps      | 5 Gbps                  | 15 W                         |
| USB 2.0        | 480 Mbps                | 15 W                         |
| USB 1.0        | 12 Mbps                 | 15 W                         |

(i) NAPOMENA: USB 5 Gbps funkcionalnost zahteva računar koji podržava USB 5Gbps standard.

(i) NAPOMENA: USB portovi na monitoru rade samo kada je monitor uključen ili je u režimu pripravnosti. Ako isključite monitor i zatim ga uključite, može biti potrebno nekoliko sekunde da bi povezane periferije nastavile sa normalnim radom.

### Funkcionalnost "Plug-and-play"

Ovaj monitor možete da povežete sa bilo kojim sistemom koji je kompatibilan sa funkcijom "Plug and Play". Monitor računaru automatski dostavlja svoje podatke o proširenom prikazu (Extended Display Identification Data (EDID)) koristeći protokole Display Data Channel (DDC), tako da računar može da izvrši samostalnu konfiguraciju i optimizuje podešavanja monitora. Većina instalacija monitora su automatske, a po potrebi možete da izaberete druga podešavanja. Za više informacija o promeni podešavanja monitora pogledajte Korišćenje monitora.

### Kvalitet LCD monitora i politika u vezi piksela

Tokom procesa proizvodnje LCD monitora, nije neobično da jedan ili više piksela budu fiksirani u nepromenjenom stanju, što se teško primećuje i ne utiče na kvalitet ili upotrebljivost ekrana. Za više informacija o kvalitetu Dell monitora i politici u vezi piksela pogledajte Dell Display Pixel Guidelines.

### Ergonomija

- △ OPREZ: Nepravilna ili dugotrajna upotreba tastature može za posledicu imati povredu.
- △ OPREZ: Rad sa monitorom tokom dužeg vremenskog perioda može imati za posledicu naprezanje očiju.

Za udobnost i efikasnost pratite sledeća uputstva prilikom podešavanja i korišćenja vaše računarske radne stanice:

- Postavite računar tako da su monitor i tastatura direktno ispred vas dok radite. U prodaji su dostupne posebne police pomoću kojih možete da pravilno postavite tastaturu.
- Da biste smanjili rizik od naprezanja očiju i bolova u predelu vrata, ruku, leđa ili ramena usled korišćenja monitora tokom dužeg perioda, preporučujemo sledeće:
  - 1. Ekran treba da bude udaljen između 50 i 70 cm (20 28 in.) od vaših očiju.
  - 2. Često trepćite da biste ovlažili oči ili ovlažite oči vodom posle dugotrajne upotrebe monitora.
  - 3. Pravite redovne i česte pauze u trajanju od 20 minuta na svaka dva sata.
  - 4. Skrenite pogled sa monitora i posmatrajte predmet koji je udaljen najmanje 6 metara tokom najmanje 20 sekundi za vreme pauze.
  - 5. Uradite istezanja da biste umanjili napetost u predelu vrata, ruku, leđa i ramena tokom pauze.
  - Proverite da li je ekran monitora u nivou očiju ili neznatno ispod kada sedite ispred monitora.
- Podesite nagib monitora i njegova podešavanja kontrasta i svetline.
- Prilagodite ambijentalno osvetljenje oko vas (kao što su svetla na plafonu, radne lampe i zavese ili roletne na obližnjim prozorima) da biste umanjili odraz i odsjaj na ekranu monitora.
- Koristite stolicu koja pruža dobru potporu za donji deo leđa.
- Držite podlaktice vodoravno tako da zglobovi budu u neutralnom, udobnom položaju dok koristite tastaturu ili miš.
- Uvek ostavite prostor za odmaranje ruku dok koristite tastaturu ili miš.
- Neka vam nadlaktice budu normalno naslonjene sa obe strane.
- Stopala treba da vam budu ravno oslonjena na pod.
- Kada sedite, vodite računa da vam se težina nogu oslanja na stopala, a ne na prednji deo sedišta. Podesite visinu stolice ili po potrebi koristite oslonac za noge da biste zadržali pravilno držanje.
- Obavljajte različite radne aktivnosti. Pokušajte da organizujete svoj posao tako da ne morate da sedite i radite tokom dužeg vremenskog perioda. Pokušajte da ustanete i stojite ili prošetate okolo u redovnim intervalima.
- Iz prostora ispod radnog stola potrebno je ukloniti prepreke i kablove ili kablove za napajanje koji mogu ometati udobno sedenje ili predstavljati potencijalnu opasnost od saplitanja.

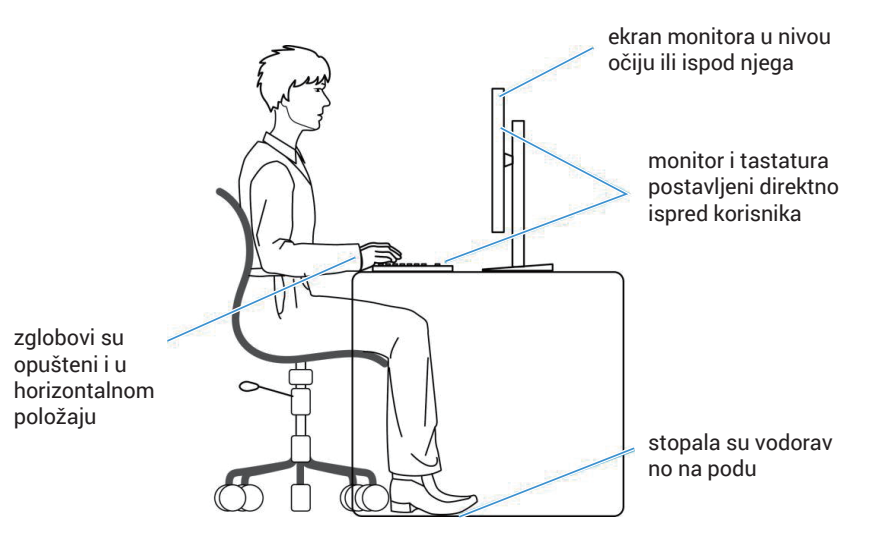

Slika 9. Ergonomija

### Rukovanje i pomeranje ekrana

Da biste bili sigurni da se monitorom bezbedno rukuje prilikom podizanja ili pomeranja, pratite sledeće smernice:

- Pre pomeranja ili podizanja monitora, isključite računar i monitor.
- Isključite sve kablove iz monitora.
- Stavite monitor u originalnu kutiju, koristeći originalne materijale za pakovanje.
- Čvrsto držite donju ivicu i stranu monitora, a da pri tom ne pritiskate prejako monitor prilikom podizanja ili premeštanja.

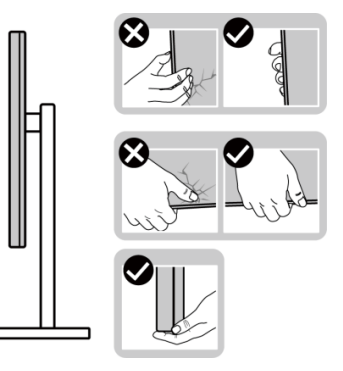

Slika 10. Rukovanje monitorom

Kada podižete ili pomerate monitor, ekran treba da bude okrenut od vas i pri tom ne pritiskajte površinu ekrana da biste izbegli
ogrebotine ili oštećenja.

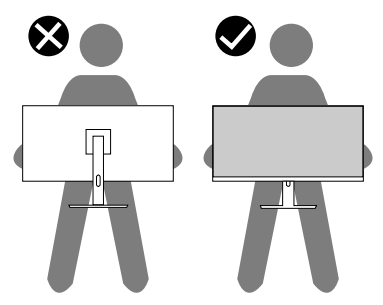

Slika 11. Ekran je okrenut od vas

- Kada transportujete monitor, izbegavajte nagle udare ili potrese monitora.
- Kada podižete ili pomerate monitor, nemojte ga okretati naopako dok držite bazu postolja ili nosač. To može imati za posledicu slučajno oštećenje monitora ili prouzrokovati ličnu povredu.

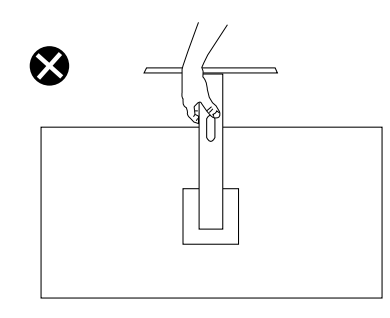

Slika 12. Ne okrećite monitor naopako.

### Smernice za održavanje

### Čišćenje vašeg monitora

- △ OPREZ: Pročitajte i sledite Bezbednosna uputstva pre čišćenja monitora.
- **UPOZORENJE**: Pre čišćenja monitora, isključite kabl za napajanje monitora iz električne utičnice.

Za najbolju praksu, pratite uputstva na spisku u nastavku kada otpakujete, čistite i rukujete sa monitorom:

- Koristite čistu krpu koja je neznatno pokvašena vodom da očistite sklop postolja, ekrana i kućišta vašeg Dell monitora. Ako je moguće, koristite maramice ili sredstvo za čišćenje ekrana koji su pogodni za čišćenje Dell monitora.
- Nakon što očistite površinu stola, proverite da je površina potpuno suva i da na njoj nema vlage ili sredstva za čišćenje pre nego što na nju postavite svoj Dell monitor.
- OPREZ: Nemojte koristiti deterdžente niti druge hemikalije kao što su benzen, razređivač, amonijak, abrazivna sredstava za čišćenje ili komprimovani vazduh.
- △ OPREZ: Korišćenje hemikalija za čišćenje može da dovede do promena u izgledu monitora, poput izbleđivanja boje, pojave mlečnog filma na ekranu, deformacije, neujednačene tamne nijanse i ljuštenja ekrana.
- ▲ UPOZORENJE: Nemojte direktno prskati sredstvo za čišćenje ili čak vodu direktno na površinu monitora. To će prouzrokovati da se tečnosti nakupe na dnu ekrana i korodiraju elektroniku, što dovodi do trajnog oštećenja. Umesto toga, nanesite rastvor za čišćenje ili vodu na meku krpu, a zatim očistite monitor.
- (i) NAPOMENA: Oštećenje monitora prouzrokovano neodgovarajućim načinima čišćenja i upotrebom benzena, razređivača, amonijaka, abrazivnih sredstava za čišćenje, alkohola, komprimovanog vazduha, deterdženta bilo koje vrste, dovešće do oštećenja koje je izazvao kupac (CID). CID nije pokriveno standardnom Dell garancijom.
- Ako primetite beli prah prilikom raspakivanja monitora, obrišite ga krpom.
- Pažljivo postupajte sa monitorom, pošto monitori tamnije boje mogu zadobiti ogrebotine bele boje, koje će biti uočljivije nego na monitoru svetle boje.
- Da biste pomogli da se zadrži najbolji kvalitet slike na monitoru, koristite čuvar ekrana koji se dinamički menja i isključite monitor kada nije u upotrebi.

## Podešavanje monitora

### Povezivanje postolja

- (i) NAPOMENA: Postolje nije povezano prilikom otpreme monitora iz fabrike.
- (i) NAPOMENA: Sledeća uputstva važe samo za postolje koje je isporučeno zajedno sa vašim monitorom. Ako uklanjate postolje koje ste kupili od nekog drugog proizvođača, pratite uputstva za podešavanje koja su priložena uz to postolje.
- 1. Sklopite podizač postolja sa osnovom postolja:
  - a. Otvorite prednji poklopac kutije da biste dobili nosač i postolje.
  - b. Uklonite nosač i osnovu postolja iz pakovanja.

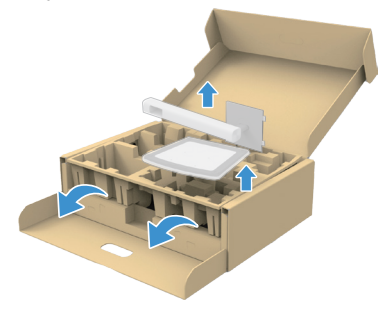

#### Slika 13. Sklonite podizač postolja i osnovu postolja

- (i) NAPOMENA: Slike služi isključivo u ilustrativne svrhe. Položaj i izgled jastuka paketa mogu da se razlikuju u zavisnosti od modela.
  - c. Poravnajte i postavite nosač na bazu postolja.
  - d. Otvorite ručicu vijka na dnu baze postolja i okrenite ga u smeru kretanja kazaljki na satu da biste fiksirali sklop postolja.
  - e. Zatvorite ručicu sa vijkom.

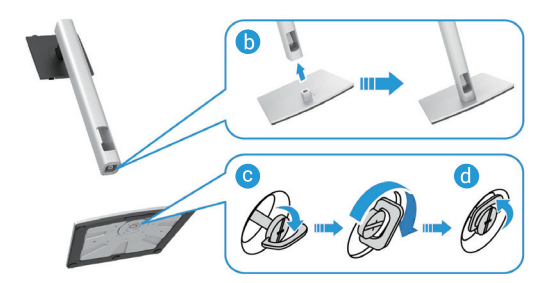

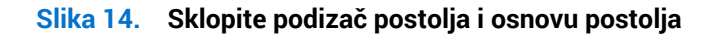

f. Otvorite zaštitni poklopac na monitoru za pristup VESA prorezu na poleđini monitora.

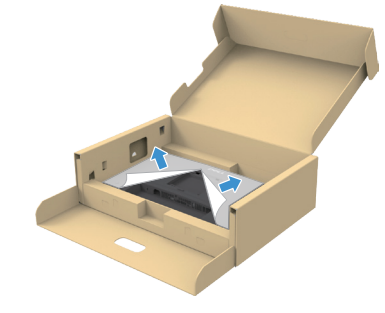

Slika 15. Podignite zaštitni pokrivač

(i) NAPOMENA: Proverite da je poklopac prednje ploče potpuno otvoren pre nego što pričvrstite sklop postolja za ekran.

- 2. Prikačite sklop postolja za ekran:
  - a. Pažljivo ubacite jezičke na nosaču u otvore na zadnjem poklopcu monitora i spustite sklop postolja da biste ga fiksirali na mesto.

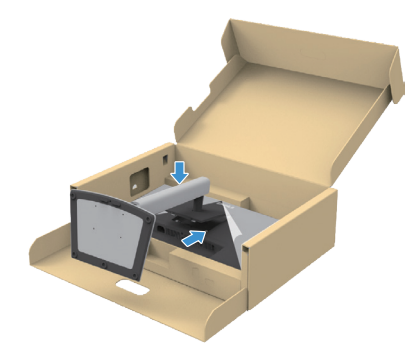

Slika 16. Prikačite sklop postolja na ekran

b. Držite nosač i pažljivo podignite monitor i zatim ga stavite na ravnu površinu.

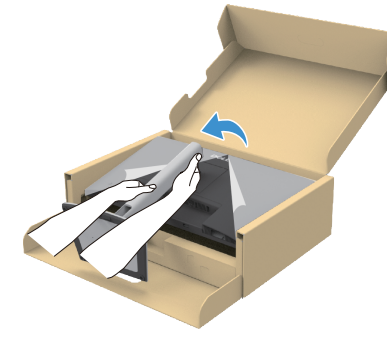

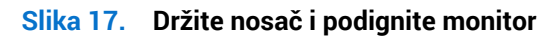

△ OPREZ: Čvrsto držite postolje kada podižete monitor da biste izbegli bilo kakvo slučajno oštećenje.

c. Uklonite zaštitni pokrivač sa monitora.

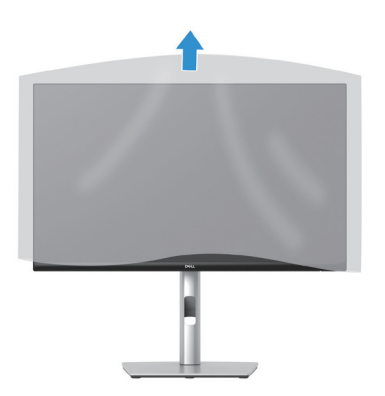

Slika 18. Uklonite pokrivač sa monitora

### Koristite portove za brzi pristup

Kada želite da koristite ugrađene USB portove za brzi pristup monitora, pritisnite modul porta za brzi pristup, a zatim ga pustite. Modul porta za brzi pristup će da sklizne nadole.

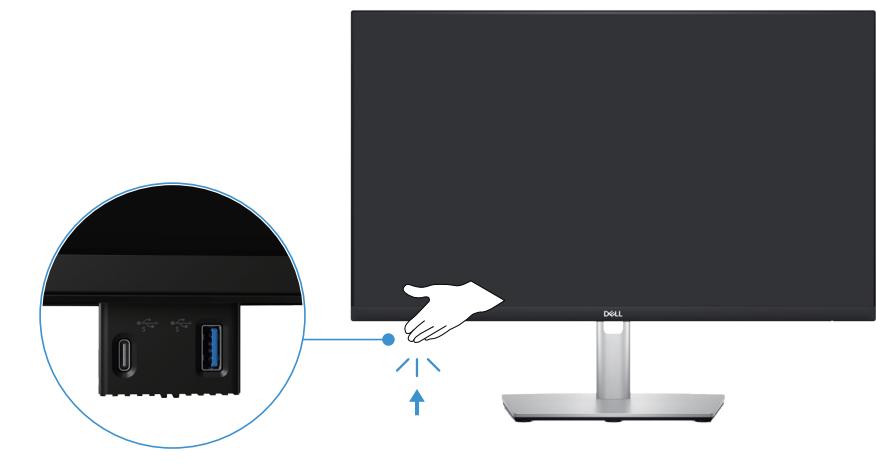

Slika 19. Koristite portove za brzi pristup

### Povezivanje monitora

▲ UPOZORENJE: Pre nego što započnete sa bilo kojom od procedura u ovom odeljku, pratite Bezbednosna uputstva.

- (i) NAPOMENA: Dell monitori su dizajnirani da optimalno rade sa kablovima koje je isporučio Dell zajedno sa monitorom. Kompanija Dell ne garantuje kvalitet videa i performanse ako se ne koriste Dell kablovi.
- () NAPOMENA: Usmerite kablove kroz otvor za provlačenje kablova pre nego što ih povežete.
- (i) NAPOMENA: Nemojte povezivati sve kablove sa računarom u isto vreme.
- (i) NAPOMENA: Slike služi isključivo u ilustrativne svrhe. Izgled računara se može razlikovati.

Da biste povezali monitor sa računarom:

- 1. Isključite računar i izvucite kabl za napajanje.
- 2. Povežite svoj monitor i računar pomoću DisplayPort ili HDMI kabla.
- 3. Povežite USB tipa B uzvodni port na monitoru i odgovarajući USB port na računaru pomoću priloženog USB kabla (vidi Pogled sa donje strane za detalje).
- 4. Povežite USB periferne uređaje sa USB, nizvodnim portovima na monitoru.
- 5. Priključite kablove za napajanje računara i monitora u zidnu utičnicu.
- 6. Uključite monitor i kompjuter.

Ako vaš monitor prikazuje sliku, instalacija je završena. Ako ne prikazuje sliku, pogledajte Uobičajeni problemi.

#### Povezivanje DisplayPort (DisplayPort - DisplayPort) kabla

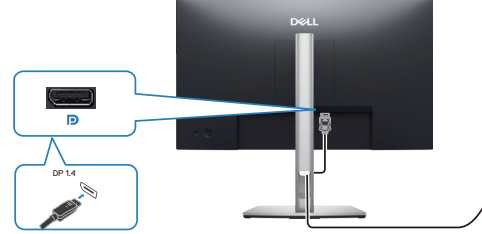

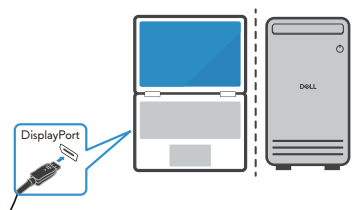

Slika 20. Povezivanje DisplayPort kabla

#### Povezivanje HDMI kabla (samo za određene države)

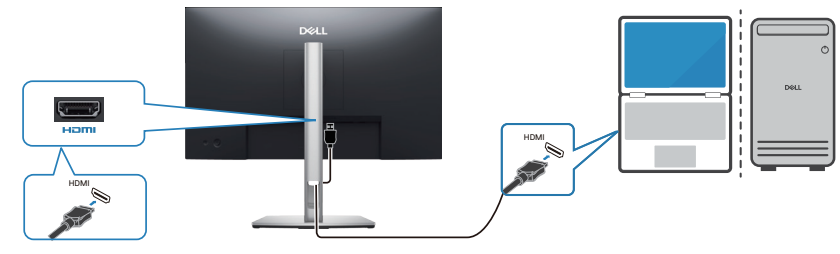

Slika 21. Povezivanje HDMI kabla

### Organizovanje kablova

Provucite kablove kroz prorez za upravljanje kablovima na nosaču.

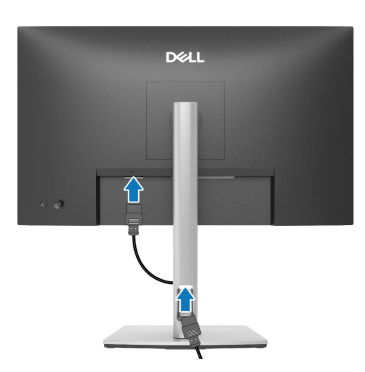

#### Slika 22. Organizovanje kablova

Kada povežete sve potrebne kablove sa vašim monitorom i računarom, (pogledajte Povezivanje monitora za povezivanje kablova) složite sve kablove kao što je na slici prikazano.

Ako kabl ne može da dosegne vaš računar, možete ga povezati direktno sa računarom bez provlačenja kroz prorez za organizovanje kablova na postolju monitora.

### Obezbeđivanje vašeg monitora pomoću Kensington brave (opcionalno)

Prorez za sigurnosnu bravu se nalazi na dnu monitora (pogledajte Priključak sigurnosne brave). Pričvrstite monitor za sto pomoću Kensington sigurnosne brave.

Za više informacija o korišćenju Kensington brave (posebno se prodaje) pogledajte dokumentaciju koja je priložena uz bravu.

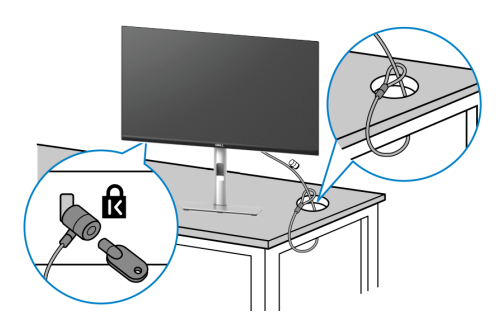

Slika 23. Korišćenje Kensington brave

(i) NAPOMENA: Slika služi isključivo u ilustrativne svrhe. Izgled brave se može razlikovati.

### Uklanjanje postolja monitora

- (i) NAPOMENA: Da biste sprečili nastanak ogrebotina na ekranu za vreme uklanjanja postolja, obavezno postavite monitor na meku površinu i pažljivo postupajte sa njim.
- (i) NAPOMENA: Sledeći koraci važe isključivo za uklanjanje postolja koje ste dobili sa monitorom. Ako uklanjate postolje koje ste kupili od nekog drugog proizvođača, pratite uputstva za podešavanje koja su priložena uz to postolje.
- (i) NAPOMENA: Pre nego što uklonite postolje, proverite da ste isključili sve kablove sa monitora.

Da biste uklonili postolje:

- 1. Uključite monitor.
- 2. Isključite sve kablove iz monitora.
- 3. Postavite monitor na meku krpu ili jastuk.
- 4. Pritisnite i držite dugme za odvajanje postolja sa zadnje strane monitora.
- 5. Podignite postolje nagore i od monitora.

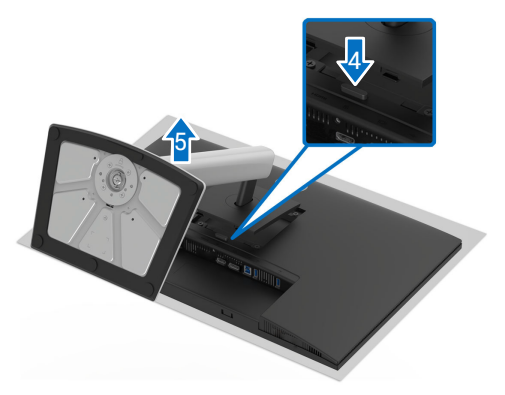

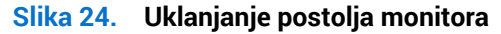

### Montiranje na zid (opcionalno)

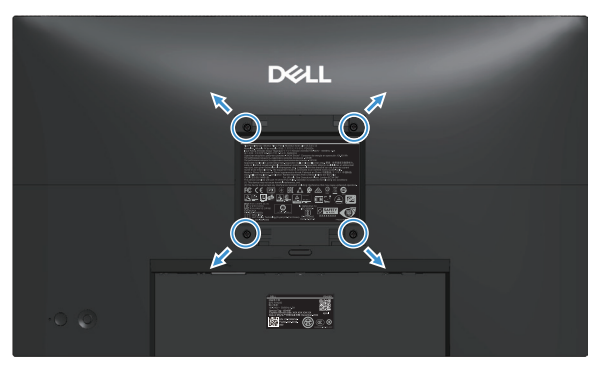

#### Slika 25. Montiranje na zid

(i) NAPOMENA: Koristite vijke M4 x 10 mm da biste povezali monitor sa kompletom za montiranje na zid.

Pogledajte dokumentaciju koja je isporučena zajedno sa VESA kompatibilnim kompletom za montiranje na zid.

- 1. Postavite panel monitora na meku krpu ili na jastuk i na ravnu stabilnu površinu.
- 2. Uklonite postolje monitora (vidi Uklanjanje postolja monitora).
- 3. Koristite krstasti (Filips) odvijač da biste uklonili četiri vijka koji učvršćuju plastični poklopac.
- 4. Prikačite držač za montiranje iz kompleta za montiranje na zid za monitor.
- 5. Montirajte monitor na zid Za više informacija, pogledajte dokumentaciju koja je isporučena sa kompletom za montažu na zid.
- (i) NAPOMENA: Montirajte monitor koristeći samo zidni nosač sa spiska UL/CSA/GS sa minimalnom težinom ili nosivošću od (12,80 kg).

### Upotreba nagiba, okretanja i podešavanje visine

(i) NAPOMENA: Sledeća uputstva važe samo za kačenje postolja koje je isporučeno zajedno sa vašim monitorom. Ako uklanjate postolje koje ste kupili od nekog drugog proizvođača, pratite uputstva za podešavanje koja su priložena uz to postolje.

### Podešavanje nagiba i okretanja

Kada je postolje povezano sa monitorom, možete da nagnete ili okrećete monitor za postizanje najudobnijeg ugla gledanja.

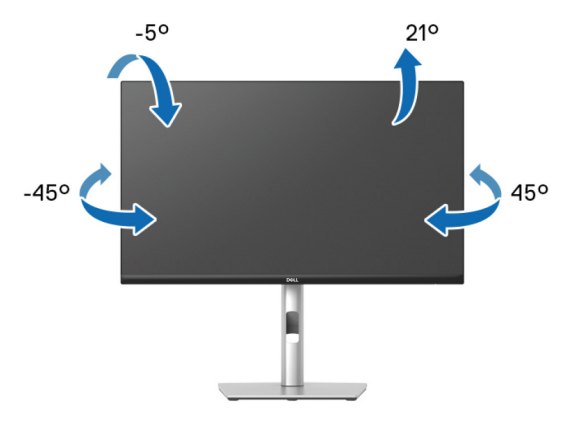

Slika 26. Podešavanje nagiba i okretanja

(i) NAPOMENA: Postolje nije povezano prilikom otpreme monitora iz fabrike.

#### Podešavanje visine

(i) NAPOMENA: Postolje se može vertikalno produžiti do 150 mm.

Sledeća slika pokazuje kako da vertikalno proširite postolje.

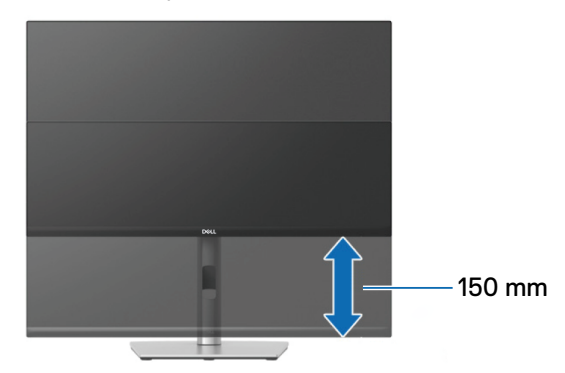

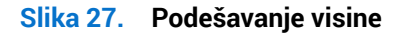

#### Podešavanje okretanja

Pre nego što rotirate ekran, proverite da je potpuno izvučen vertikalno i potpuno nagnut nagore da ne biste udarili u donju ivicu monitora.

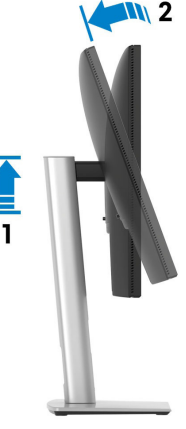

Slika 28. Potpuno vertikalno izvučen i potpuno nagnut monitor

#### Rotiranje u smeru kazaljke na satu

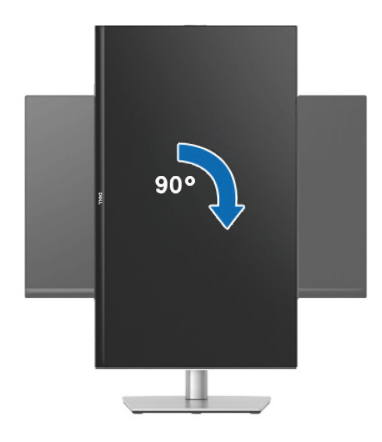

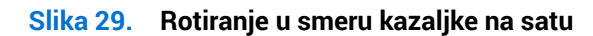

#### Rotiranje u smeru suprotnom od kazaljke na satu

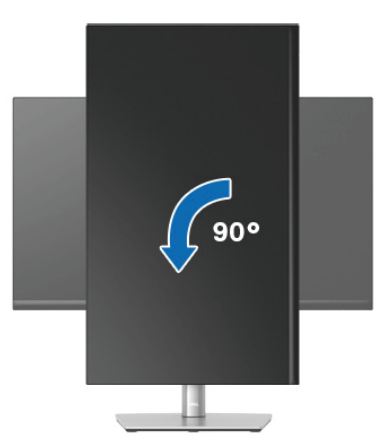

Slika 30. Rotiranje u smeru suprotnom od kazaljke na satu

- (i) NAPOMENA: Da biste koristili funkciju rotacije ekrana (položeni i uspravni pogled) na vašem Dell računaru, potreban vam je upravljački program za grafičku karticu koji nije isporučen zajedno sa ovim monitorom. Pogledajte odeljak Download (Preuzimanje) za upravljačke programe za grafiku na Dell Support Site za najnovija ažuriranja upravljačkih programa.
- (i) NAPOMENA: Kada se nalazite u portret režimu, može doći do degradacije performansi u grafički zahtevnim aplikacijama (3D igre i slično).

#### Prilagođavanje podešavanja prikaza rotacije vašeg sistema

Nakon što rotirate monitor, potrebno je da završite dolenavedeni postupak da biste prilagodili podešavanja prikaza rotacije vašeg sistema.

(i) NAPOMENA: Ako koristite monitor sa računarom koji nije proizvela kompanija Dell, potrebno je da odete na veb lokaciju upravljačkog programa grafičke kartice ili veb lokaciju proizvođača vašeg računara za informacije o rotiranju "sadržaja" na vašem ekranu.

Za prilagođavanje podešavanja prikaza rotacije:

- 1. Kliknite desnim tasterom na radnu površinu i kliknite na opciju Properties (Svojstva).
- 2. Izaberite karticu Settings (Podešavanja) i kliknite na Advanced (Napredno).
- 3. Ako imate AMD grafičku karticu, izaberite karticu Rotation (Rotacija) i podesite željenu rotaciju.
- 4. Ako imate NVIDIA grafičku karticu, kliknite na karticu **NVIDIA**, u koloni na levoj strani i izaberite opciju **NVRotate** i zatim izaberite željenu rotaciju.
- 5. Ako imate Intel grafičku karticu, izaberite karticu Intel graphics, kliknite na Graphic Properties (Svojstva grafike), izaberite karticu Rotacija) i zatim podesite željenu rotaciju.
- (i) NAPOMENA: Ako ne možete da nađete opciju za rotaciju ili ako ona ne radi pravilno, idite na lokaciju Dell Support Site i preuzmite najnoviji upravljački program za vašu grafičku karticu.

## Korišćenje monitora Uključite monitor

Pritisnite taster za napajanje da biste uključili monitor.

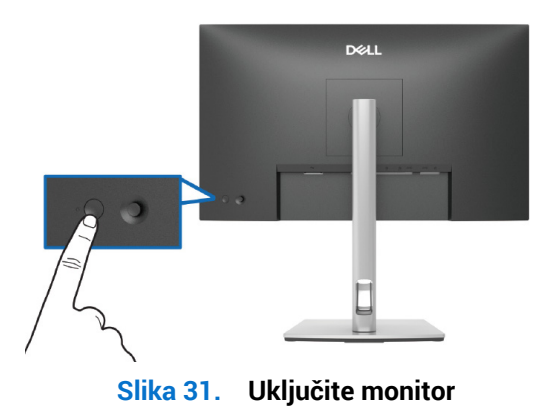

### Korišćenje kontrole putem džojstika

Koristite kontrolu putem džojstika sa zadnje strane monitora da biste izvršili podešavanja OSD-a (prikaza na ekranu).

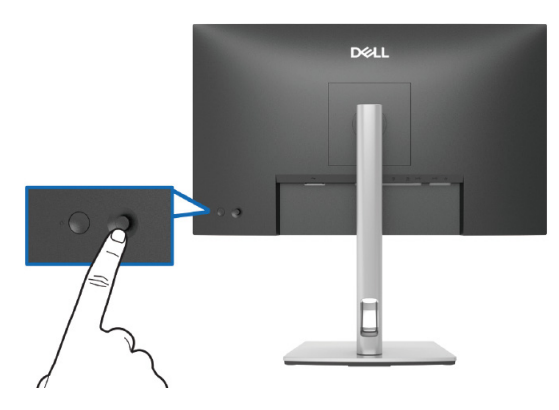

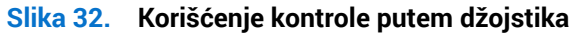

- 1. Pritisnite džojstik da biste otvorili Menu Launcher (Pokretač menija).
- 2. Pomerajte džojstik gore/dole/levo/desno za kretanje među opcijama.
- 3. Pritisnite džojstik ponovo da biste potvrdili izbor.

#### Tabela 23. Korišćenje kontrole putem džojstika

| Džojstik           | Opis                                                                                                    |
|--------------------|----------------------------------------------------------------------------------------------------|
|                    | Kada nema menija na ekranu, pritisnite džojstik da biste pokrenuli Pokretač menija. Pogledajte<br>Upotreba pokretača menija. |
|                    | Kada je meni na ekranu uključen, pritisnite dugme da biste potvrdili izbor ili sačuvali podešavanja.                         |
|                    | Za dvosmernu navigaciju (levo i desno).                                                                                      |
|                    | Pomerite nadesno za ulazak u podmeni.                                                                                        |
|                    | Vratite se levo na meni višeg nivoa ili izađite iz trenutnog menija.                                                         |
| $\hat{\mathbf{T}}$ | Za dvosmernu navigaciju (gore i dole).                                                                                       |
|                    | Prebacivanje između stavki menija.                                                                                           |
| $\checkmark$       | Povećava (gore) ili smanjuje (dole) parametre izabrane stavke menija.                                                        |

### Korišćenje menija na ekranu (OSD)

### Upotreba pokretača menija

Kada pomerite ili pritisnete džojstik, Menu Launcher (Pokretač menija) se pojavljuje da bi vam omogućio pristup u glavni meni prikaza na ekranu i prečicama funkcija.

Da biste izabrali funkciju, pomerite džojstik.

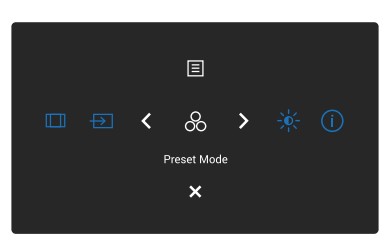

Slika 33. Upotreba pokretača menija

#### Tabela 24. Opis funkcija pokretača menija:

|   | Džojstik                                                                             | Opis                                                                             |
|---|--------------------------------------------------------------------------------------|----------------------------------------------------------------------------------|
| 1 | ô                                                                                    | Za izbor željenog režima boje sa liste unapred podešenih režima.                 |
|   | Shortcut Key 1 (Taster prečice 1)/<br>Preset Modes<br>(Unapred podešeni režimi)      |                                                                                  |
| 2 | - <del>).</del> -                                                                    | Za pristup klizačima za podešavanje osvetljenosti i kontrasta.                   |
|   | Shortcut Key 2 (Taster prečice 2)/<br>Brightness/Contrast<br>(Osvetljenost/Kontrast) |                                                                                  |
| 3 | Û                                                                                    | Da biste videli informacije o monitoru.                                          |
|   | Shortcut Key 3 (Taster prečice 3)/<br>More Information (Još informacija)             |                                                                                  |
| 4 |                                                                                      | Podešava odnos slike na 16:9, 4:3 ili 5:4.                                       |
|   | Shortcut Key 4 (Taster prečice 4)/<br>Aspect Ratio (Odnos širina/visina)             |                                                                                  |
| 5 | Ð                                                                                    | Za izbor ulaznog izvora između navedenih video signala.                          |
|   | Shortcut Key 5 (Taster prečice 5)/<br>Input Source (Izvor ulaza)                     |                                                                                  |
| 6 |                                                                                      | Za pokretanje glavnog menija prikaza na ekranu, vidi Pristupanje sistemu menija. |
|   | Menu (Meni)                                                                          |                                                                                  |
| 7 | ×                                                                                    | Za izlazak iz pokretača menija.                                                  |
|   | Exit (Izlaz)                                                                         |                                                                                  |

### Upotreba tastera za navigaciju

Kada je aktivan glavni meni prikaza na ekranu, pomerite džojstik da biste konfigurisali podešavanja, prateći tastere za navigaciju koji su prikazani ispod prikaza na ekranu.

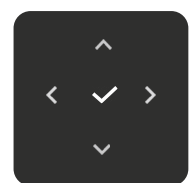

Slika 34. Tasteri za navigaciju

#### Tabela 25. Dugmad za kontrolu i opisi.

| Dugmad za kontrolu | Opis                                                                                                    |
|--------------------|----------------------------------------------------------------------------------------------------|
| ~                  | Koristite dugme Gore da biste podesili stavke (povećali vrednosti) u meniju na ekranu.                          |
| Gore               |                                                                                                    |
| $\sim$             | Upotrebite taster <b>Dole</b> da biste podesili stavke (smanjili vrednosti) u meniju prikaza na ekranu.         |
| Dole               |                                                                                                    |
| <                  | Za prvi nivo u listi menija, pomoću strelice Levo izlazi se iz menija/zatvara se meni na ekranu.                |
| Levo               |                                                                                                    |
| >                  | Za sve druge nivoe osim početnog nivoa u listi menija, pomoću strelice <b>Desno</b> prelazi se na sledeći nivo. |
| Desno              |                                                                                                    |
| $\checkmark$       | Pritisnite džojstik da biste potvrdili izbor.                                                                   |
| U redu             |                                                                                                    |

(i) NAPOMENA: Da biste izašli iz trenutne stavke menija i vratili se na prethodni meni, pomerite dugme džojstika u levo dok ne izađete.

### Pristupanje sistemu menija

- (i) NAPOMENA: Nakon što promenite podešavanja, pritisnite dugme džojstika da biste sačuvali promene pre nego što nastavite do drugog menija ili izađete iz menija na ekranu.
- 1. Izaberite ikonu 🗐 da biste pokrenuli prikaz na ekranu i prikazali glavni meni.

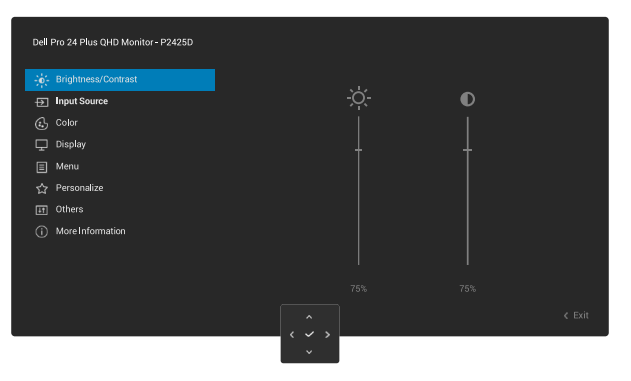

#### Slika 35. Glavni meni na ekranu

- 2. Pomerajte džojstik u smeru $\checkmark$ ili> da aktivirate označenu opciju.
- 3. Pritisnite tastere za smerove < i > da biste se kretali između opcija podešavanja. Dok se budete kretali od jedne do druge ikone, opcija će biti istaknuta.
- 4. Pritisnite jedanput tastere za smerove > ili  $\checkmark$  da biste aktivirali označenu opciju.
- (i) NAPOMENA: Prikazana dugmad za navigaciju (i dugme OK) mogu se razlikovati u skladu sa izabranim menijem. Koristite dostupnu dugmad da biste izvršili izbor.
- 5. Pritisnite taster za smer ^ i V da biste izabrali željeni parametar.
- 6. Pritisnite > i zatim koristite tastere za smerove  $\land$  i  $\checkmark$ , u skladu sa indikatorima u meniju da biste uneli promene.
- 7. Izaberite < da biste se vratili u glavni meni.

| Tabela 26. | Meni OSD                                       |                                                                                                    |
|------------|------------------------------------------------|----------------------------------------------------------------------------------------------------|
| Ikonica    | Meni i podmeniji                               | Opis                                                                                                    |
| -Ò-        | Brightness/Contrast<br>(Osvetljenost/Kontrast) | Za podešavanje osvetljenosti i kontrasta ekrana.                                                                                                    |
|            |                                                | Dell Pro 24 Fluis QHD Monitor - P2425D                                                                                                    |
|            | Brightness (Osvetljenost)                      | <b>Brightness (Osvetljenost)</b> Podešava svetlinu pozadinskog osvetljenja.<br>Pomerajte džojstik gore ili dole da povećate ili smanjite nivo osvetljenosti (min. 0 ~ maks.<br>100).                                                                                                    |
|            | Contrast (Kontrast)                            | Najpre podesite <b>Brightness (Osvetljenost)</b> i podesite <b>Contrast (Kontrast)</b> samo ukoliko su<br>potrebna dalja podešavanja.<br>Funkcija <b>Contrast (Kontrast)</b> podešava stepen razlike između zatamnjenosti i<br>osvetljenosti na ekranu monitora.<br>Pomerajte džojstik gore ili dole da povećate ili smanjite nivo kontrasta (min. 0 ~ maks.<br>100). |

| Ikonica       | Meni i podmeniji                            | Opis                                                                                                    |  |
|---------------|---------------------------------------------|----------------------------------------------------------------------------------------------------|--|
| $\rightarrow$ | Input Source (Izvor ulaza)                  | Bira između različitih video signala koji mogu biti povezani sa vašim monitorom.                                                                                                    |  |
|               |                                             | Dell Pro 24 Plus QHD Monitor - P2425D                                                                                                    |  |
|               | DP                                          | Izaberite <b>DP</b> ulaz kada koristite DisplayPort (DP) priključak. Pritisnite džojstik da biste potvrdili izbor.                                                                                                    |  |
|               | HDMI                                        | Izaberite <b>HDMI</b> kada koristite HDMI priključak. Pritisnite džojstik da biste potvrdili izbor.                                                                                                    |  |
|               | Rename Inputs<br>(Preimenuj ulaze)          | <ul> <li>Omogućava vam da navedete naziv unapred podešenog unosa za izabrani izvor ulaza.</li> <li>Unapred podešene opcije su PC, PC 1, PC 2, Laptop, Laptop 1 i Laptop 2. Podrazumevano, podešavanje je Off (Isključeno).</li> <li>(i) NAPOMENA: Nije primenljivo na imena ulaza prikazana u porukama upozorenja i</li> </ul> |  |
|               | Brightness/Contrast Sync                    | Display Into (Prikaz informacija).                                                                                                    |  |
|               | (Osvetljenost/Kontrast<br>Sinhronizacija)   | ulaza i unapred podešenim režimima.                                                                                                    |  |
|               | Auto Select<br>(Automatski izbor)           | Automatski skenira dostupne izvore ulaza. Podrazumevano je <b>On (Uključeno)</b> . Pritisnite džojstik da biste potvrdili izbor                                                                                                    |  |
|               | Options for DP/HDMI                         | Omogućava vam da podesite ovu funkciju na:                                                                                                    |  |
|               | (Орсіје za DР/помі)                         | <ul> <li>Prompt for Multiple Inputs (Poruka za više ulaza): Uvek prikazuje poruku Switch<br/>to DP/HDMI Video Input (Prebacite se na DP/HDMI video ulaz) kako bi mogli da<br/>izaberete da li da prebacite ili ne.</li> </ul>                                                                                                  |  |
|               |                                             | • Always Switch (Uvek prebaci): Uvek prebacuje na DP/HDMI video ulaz (bez pitanja) kada je povezan kabl za DisplayPort ili HDMI.                                                                                                    |  |
|               |                                             | <ul> <li>Off (Isključeno): Nikad automatski ne prebacuje na DP/HDMI video ulaz kada je<br/>povezan kabl za DisplayPort ili HDMI.</li> </ul>                                                                                                    |  |
|               |                                             | Pritisnite džojstik da biste potvrdili izbor.                                                                                                    |  |
|               |                                             | (i) NAPOMENA: Ova funkcija nije dostupna kada je Auto Select (Automatski izbor) podešen na Off (Isključeno).                                                                                                    |  |
|               | Reset Input Source<br>(Poništi izvor ulaza) | Resetuje podešavanja ulaza monitora na fabrička podešavanja.                                                                                                    |  |

| Ikonica | Meni i podmeniji                          | Opis                                                                                                    |
|---------|-------------------------------------------|----------------------------------------------------------------------------------------------------|
|         | Color (Boja)                              | Podešava režim podešavanja boje.<br>Dell Pro 24 Plus 9HD Monitor- P2425D                                                                                                    |
|         | Preset Modes<br>(Unapred podešeni režimi) | Omogućava vam da izaberete sa spiska unapred podešenih režima za boju. Pritisnite<br>džojstik da biste potvrdili izbor.                                                                                                    |
|         |                                           | <ul> <li>Standard (Standardno): Ovo je podrazumevano podešavanje. Koristeći panel sa slabim plavim svetlom, ovaj monitor je sertifikovan od strane TUV-a za smanjenje izlaza plave svetlosti i stvaranje opuštajućih i manje stimulativnih slika.</li> <li>Movie (Film): Učitava podešavanja boje koja su idealna za filmove.</li> <li>Game (Igra): Učitava podešavanja boje koja su idealna za većinu aplikacija za igranje.</li> <li>Warm (Toplo): Prikazuje boje na nižoj temperaturi boje. Ekran izgleda topliji sa crvenom/žutom nijansom.</li> <li>Cool (Hladno): Prikazuje boje na višoj temperaturi. Ekran izgleda hladniji sa plavom nijansom.</li> <li>Custom Color (Prilagođena boja): Omogućava vam da pomerate džojstik da biste podesili vrednosti boje R/G/B i kreirali sopstveni unapred podešeni režim boje.</li> </ul> |
|         | Input Color Format<br>(Format boje ulaza) | <ul> <li>Omogućava vam da podesite režim video ulaza na:</li> <li><b>RGB</b>: Izaberite ovu opciju ako je vaš monitor povezan sa računarom ili plejerom medija koji podržava RGB izlaz.</li> <li><b>YCbCr</b>: Izaberite ovu opciju ako vaš plejer medija podržava samo YCbCr izlaz.</li> </ul>                                                                                                    |
|         | Hue (Nijansa)                             | <ul> <li>Ova funkcija može da pomeri boju slike videa ka zelenoj ili ljubičastoj. Ovo se koristi za podešavanje željene boje tona kože. Pomerite džojstik da biste podesili nivo nijanse u rasponu od 0 do 100.</li> <li>(i) NAPOMENA: Funkcija je dostupna samo kada izaberete režim za Movie (Film) ili Game (Igra).</li> </ul>                                                                                                    |
|         | Saturation (Zasićenje)                    | Ova funkcija može da podesi zasićenje boje slike videa. Pomerite džojstik da biste podesili<br>nivo zasićenja u rasponu od 0 do 100.<br>() NAPOMENA: Funkcija je dostupna samo kada izaberete režim za Movie (Film) ili                                                                                                    |
|         | Reset Color (Poništi boju)                | Resetuje podešavanja boja na fabrička podešavanja.                                                                                                    |

| Ikonica | Meni i podmeniji                      | Opis                                                                                                    |
|---------|---------------------------------------|----------------------------------------------------------------------------------------------------|
| Ţ       | Display (Prikaz)                      | Upotrebite <b>Display (Prikaz)</b> za podešavanje slike.           Dell Pro 24 Plus OHD Monitor - P2425D                •:• Brightness/Contrast          Aspect Ratio         > 16.9                  |
|         |                                       | <ul> <li>Input Source Sharpness 50</li> <li>C for Response Time &gt; Normal</li> <li>Display Reset Display</li> <li>Menu</li> <li>☆ Personalize</li> <li>① MoreInformation</li> </ul>                 |
|         | Aspect Ratio<br>(Odnos širina/visina) | Podešava odnos slike na 16:9, 4:3 ili 5:4.                                                                                                    |
|         | Sharpness (Oštrina)                   | Podešava oštrinu slike na ekranu. Koristite džojstik da biste podesili nivo oštrine u rasponu od 0 do 100.                                                                                            |
|         | Response Time<br>(Vreme odziva)       | Omogućava vam da podesite vreme odziva na Normal (Normalno) ili Fast (Brzo).                                                                                                    |
|         | Reset Display<br>(Poništi displej)    | Ponovo postavlja sva podešavanja prikaza na unapred podešene fabričke vrednosti.                                                                                                    |
|         | Menu (Meni)                           | Menja podešavanja OSD-a, kao što su jezici OSD-a, vreme tokom kojeg se meni zadržava<br>na ekranu itd.                                                                                                |
|         | Language (Jezik)                      | Podešava prikaz na ekranu na jedan od osam jezika (engleski, španski, francuski, nemački, portugalski (Brazil), ruski, pojednostavljeni kineski ili japanski).                                        |
|         | Rotation (Rotacija)                   | Pritisnite džojstik da biste rotirali meni na ekranu i ekran za 0/90/270 stepeni.<br>Meni možete da podesite u skladu sa vašom Display Rotation (Rotacijom prikaza).                                  |
|         | Transparency<br>(Transparentnost)     | Izaberite da biste promenili transparentnost menija pomeranjem džojstika (min. 0 / maks. 100).                                                                                                    |
|         | Timer (Tajmer)                        | Podešava dužinu vremena da meni na ekranu ostane aktivan nakon vaše poslednje<br>operacije sa džojstikom.<br>Pomerajte džojstik da biste podesili klizač u koracima od 1 sekunde, od 5 do 60 sekundi. |

| Ikonica | Meni i podmeniji                    | Opis                                                                                                    |
|---------|-------------------------------------|----------------------------------------------------------------------------------------------------|
|         | Lock (Zaključavanje)                | Kada su kontrolni tasteri na monitoru zaključani, možete sprečiti druge da pristupe<br>kontrolama.                                                                                                    |
|         |                                     | Dell Pro 24 Plus QHD Moniter - P2425D                                                                                                    |
|         |                                     | input Source                Input Source               Rotation                 color               color               Transparency                 Display               Timer               Timer                                                                                                    |
|         |                                     | Item     Lock     result bit loss                                                                                                    |
|         |                                     | < V Solution Control Control C |
|         |                                     | <ul> <li>Menu Buttons (Dugmad menija): Sve funkcije džojstika su zaključane i nisu dostupne<br/>korisniku.</li> </ul>                                                                                                    |
|         |                                     | • <b>Power Button (Dugme za napajanje)</b> : Samo je taster za napajanje zaključan i nije dostupan korisniku.                                                                                                    |
|         |                                     | • Menu + Power Buttons (Dugmad menija + dugme za napajanje): I džojstika i taster za napajanje su zaključani i nisu dostupni korisniku.                                                                                                    |
|         |                                     | Podrazumevano podešavanje je <b>Disable (Onemogući)</b> .                                                                                                    |
|         |                                     | Alternativne metode za zaključavanje: Možete da pomerate i držite džojstik gore ili dole ili<br>levo ili desno 4 sekunde da biste podesili opcije zaključavanja koristeći iskačući meni, a<br>zatim pritisnite džojstik da biste potvrdili konfiguraciju.                                                                                                    |
|         |                                     | (i) NAPOMENA: Da biste otključali, pomerite i držite džojstik gore/dole/levo/desno oko 4 sekunde a zatim pritisnite džojstik da potvrdite promene i zatvorite iskačući meni.                                                                                                    |
|         | Reset Menu<br>(Poništavanje menija) | Resetuje sva podešavanja prikaza na ekranu na unapred podešene fabričke vrednosti.                                                                                                    |

| Ikonica      | Meni i podmeniji                                                                                        | Opis                                                                                                    |
|--------------|----------------------------------------------------------------------------------------------------|----------------------------------------------------------------------------------------------------|
| $\checkmark$ | Personalize<br>(Personalizacija) Odaberite ovu opciju da biste prilagodili podešavanja personalizacije. |                                                                                                    |
| $\sim$       | (* ************************************                                                                 | Dell Pro 24 Plus OHD Monitor - P2425D                                                                                                    |
|              |                                                                                                    |                                                                                                    |
|              |                                                                                                    | By Control     antinuturity / program     input control       Display     Shortcut Key 3     >>       By Menu     Shortcut Key 4     >>                                              |
|              |                                                                                                    | Personalize     Shortcut Key 5     Display Info      Dina     Direct Keys Sudde     Setect v                                                                                         |
|              |                                                                                                    |                                                                                                    |
|              |                                                                                                    | <pre></pre>                                                                                                    |
|              |                                                                                                    | Dell Pro 24 Plus 0HD Monitor- P2425D                                                                                                    |
|              |                                                                                                    | Binghtness/Contrast      Direct Key 2 > Menu Launcher      Cl. Codor: Direct Key 3   > Menu Launcher                                                                                 |
|              |                                                                                                    | BigBy     Direct Key 4     >     Menu Launcher       Image: Menu     Power Button LED     >     On in On Mode                                                                        |
|              |                                                                                                    | Ymap     Personalize     USB Charging     > Off in Standby Mode Ø       Import     Others     Reset Personalization                                                                  |
|              |                                                                                                    |                                                                                                    |
|              |                                                                                                    | < Exit                                                                                                    |
|              |                                                                                                    |                                                                                                    |
|              | Shortcut Keys Guide<br>(Vodič za direktne tastere)                                                      | Odaberite ovu opciju za unos Shortcut Keys Guide (Vodič za direktne tastere).                                                                                                    |
|              | Shortcut Key 1<br>(Taster prečice 1)                                                                    |                                                                                                    |
|              | Shortcut Key 2<br>(Taster prečice 2)                                                                    | Izaberite funkciju iz <b>Preset Modes (Unapred podešeni režimi)</b> , <b>Brightness/Contrast</b>                                                                                     |
|              | Shortcut Key 3                                                                                          | (Osvetljenost/Kontrast), Input Source (Izvor ulaza), Aspect Ratio (Odnos širina/visina),<br>Rotation (Rotacija) ili Display Info (Prikaz informacija) i podesite kao taster prečice. |
|              | (Taster precice 3)<br>Shortcut Key 4                                                                    | (i) NAPOMENA: Da biste smanjili na 4 tastera prečice, idite na taster prečice 5 i izaberite                                                                                          |
|              | (Taster prečice 4)<br>Shortcut Key 5                                                                    |                                                                                                    |
|              | (Taster prečice 5)                                                                                      |                                                                                                    |
|              | (Vodič za direktni taster)                                                                              | Odaberite ovu opciju za unos Direct Keys Guide (Vodič za direktni taster).                                                                                                    |
|              | Direct Key 1 (Direktni<br>taster 1)                                                                     |                                                                                                    |
|              | Direct Key 2<br>(Direktni taster 2)                                                                     | Omogućava vam da izaberete neku od funkcija: Menu Launcher (Pokretač menija), Preset<br>Modes (Unapred podešeni režimi), Brightness (Osvetljenost), Contrast (Kontrast), Input       |
|              | Direct Key 3<br>(Direktni taster 3)                                                                     | Source (Izvor ulaza), Aspect Ratio (Odnos širina/visina), Rotation (Rotacija) ili Display<br>Info (Prikaz informacija), i podesite je kao direktan taster.                           |
|              | Direct Key 4<br>(Direktni taster 4)                                                                     |                                                                                                    |
|              | Power Button LED<br>(LED svetlo dugmeta za<br>napajanje)                                                | Omogućava vam da podesite status indikatora napajanja radi uštede energije.                                                                                                    |

| Ikonica | Meni i podmeniji                                           | Opis                                                                                                    |
|---------|------------------------------------------------------------|----------------------------------------------------------------------------------------------------|
|         | USB Charging<br>(USB punjenje)                             | Omogućava vam da omogućite ili onemogućite funkciju punjenja preko USB-a u režimu<br>pripravnosti monitora.                                                                                                    |
|         | Reset Personalization<br>(Poništavanje<br>personalizacije) | Poništava sva podešavanja u okviru podešavanja menija <b>Personalize (Personalizacija)</b> na fabrički podrazumevane vrednosti.                                                                                                    |
| ŢŢ.     | Others (Ostalo)                                            | Menja podešavanja menija na ekranu, kao što su DDC/Cl, LCD Conditioning (LCD<br>kondicioniranje), Self-Diagnostic (Samostalna dijagnostika), itd.                                                                                                    |
|         | DDC/CI                                                     | DDC/Cl (Display Data Channel/Command Interface) omogućava vam da podesite monitor<br>pomoću softvera na vašem računaru. Omogućite ovu funkciju za najbolje korisničko<br>iskustvo i optimalne performanse vašeg monitora. Možete da deaktivirate ovu funkciju<br>izborom opcije Off (Isključeno). |

| Ikonica | Meni i podmeniji                                         | Opis                                                                                                    |  |  |
|---------|----------------------------------------------------------|----------------------------------------------------------------------------------------------------|--|--|
|         | LCD Conditioning<br>(LCD kondicioniranje)                | Pomaže u ublažavanju manje ozbiljnih slučajeva zadržavanja slike. U zavisnosti od<br>stepena zadržavanja slike, može biti potrebno određeno vreme za izvršenja programa.<br>Podrazumevano, podešavanje je <b>Off (Isključeno)</b> . Ovu funkciju možete da aktivirate<br>biranjem opcije <b>On (Uključeno)</b> .                                                                                                    |  |  |
|         |                                                          | Dell Pro 24 Plus QHD Monitor - P242SD                                                                                                    |  |  |
|         |                                                          | <pre></pre>                                                                                                    |  |  |
|         | Self-Diagnostic<br>(Samostalna dijagnostika)             | Koristite ovu opciju da biste pokrenuli ugrađenu dijagnostiku, pogledajte Ugrađena dijagnostika.                                                                                                    |  |  |
|         | Reset Others<br>(Poništi ostalo)                         | Poništava sva podešavanja u okviru podešavanja menija <b>Others (Ostalo)</b> na fabrički podrazumevane vrednosti.                                                                                                    |  |  |
|         | Factory Reset<br>(Uspostavljanje fabričkih<br>vrednosti) | Vraća sve unapred podešene vrednosti na fabričke podrazumevane vrednosti. To su takođe podešavanja za ENERGY STAR testove.                                                                                                    |  |  |
|         |                                                          | if:         Brightness/Contrast         DDC/Cl         >         On            Input Source         LCD Conditioning         >         Off            G.         Color         Self-Diagnostic         Select √            Display         Rest Others             Menu         Factory Reset         ENERGY STAR *            Others          Others           Others                                                                                                    |  |  |
|         |                                                          | <                                                                                                    |  |  |
| i       | More Information<br>(Još informacija)                    | Omogućava vam da vidite informacije o monitoru ili tražite dodatnu podršku za monitor.                                                                                                    |  |  |
|         |                                                          | Imput Source     Dell Monitor Support     Select V       Imput Source     Dell Monitor Support     Select V       Imput Source     Dell Monitor Support     Select V       Imput Source     Dell Monitor Support     Select V       Imput Source     Dell Monitor Support     Select V       Imput Source     Dell Monitor Support     Select V       Imput Source     Dell Monitor Support     Select V       Imput Source     Dell Monitor Support     Select V       Imput Source     Dell Monitor Support     Select V       Imput Source     Dell Monitor Support     Select V       Imput Source     Dell Monitor Support     Select V       Imput Source     Dell Monitor Support     Select V       Imput Source     Dell Monitor Support     Select V       Imput Source     Imput Source     Select V       Imput Source     Imput Source     Select V       Imput Source     Imput Source     Select V       Imput Source     Imput Source     Select V       Imput Source     Imput Source     Select V       Imput Source     Imput Source     Select V       Imput Source     Imput Source     Select V       Imput Source     Imput Source     Select V       Imput Source     Imput Source     Sele |  |  |
|         |                                                          |                                                                                                    |  |  |

| Ikonica | Meni i podmeniji                                  | Opis                                                                                                    |  |
|---------|---------------------------------------------------|----------------------------------------------------------------------------------------------------|--|
|         | Display Info<br>(Prikaz informacija)              | Prikazuje trenutna podešavanja, verziju firmvera i servisnu oznaku vašeg monitora.                                                         |  |
|         |                                                   | Display Info                                                                                                    |  |
|         |                                                   | Input Source : HDMI<br>Resolution 2560x1440,60Hz 24-bit<br>Monitor Capability: DP 1.4<br>HDMI 2.1 TMDS                                     |  |
|         |                                                   | Stream Info:                                                                                                    |  |
|         |                                                   | Model : P2425D<br>Firmware: 000000<br>Service Tag: xxxxxxx                                                                                 |  |
|         |                                                   |                                                                                                    |  |
|         |                                                   |                                                                                                    |  |
|         |                                                   |                                                                                                    |  |
|         |                                                   | (i) NAPOMENA: Slika služi isključivo u ilustrativne svrhe. Informacije se mogu razlikovati u zavisnosti od modela i trenutnih podešavanja. |  |
|         | Dell Monitor Support<br>(Podrška za Dell monitor) | Da biste pristupili opštim materijalima za podršku za vaš monitor, koristite pametni telefon<br>da skenirate QR kod.                       |  |

### Poruke menija na ekranu

### Početno podešavanje

Kada uključite monitor, pojavljuje se sledeća poruka:

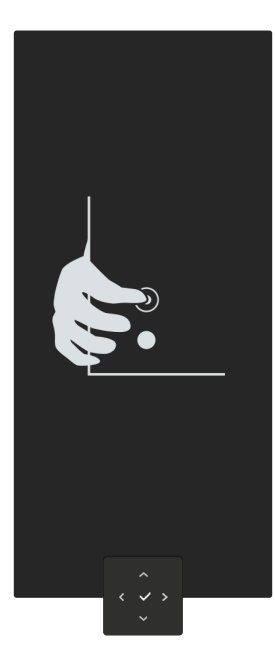

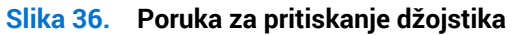

Kada pritisnete džojstik, pojavljuje se sledeća poruka:

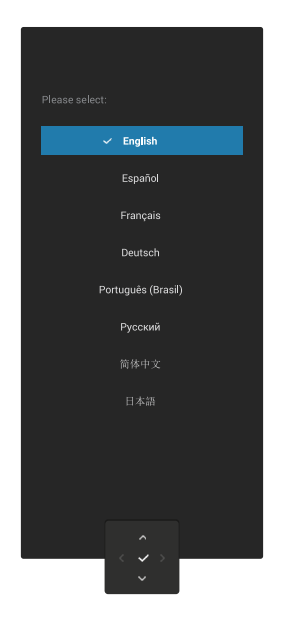

Slika 37. Poruka za izbor jezika

Kada Izaberite svoj jezik, pojavljuje se sledeća poruka:

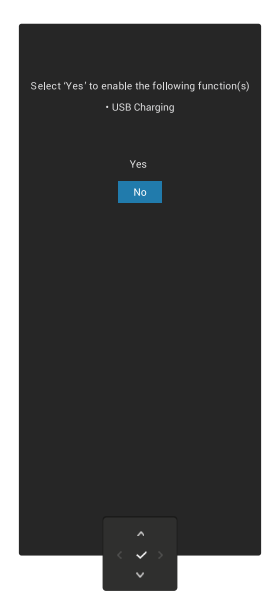

#### Slika 38. Poruka za odabir funkcije USB punjenja

Kada Izaberite ovu funkciju ili vremensko ograničenje poruke, pojavljuje se sledeća poruka:

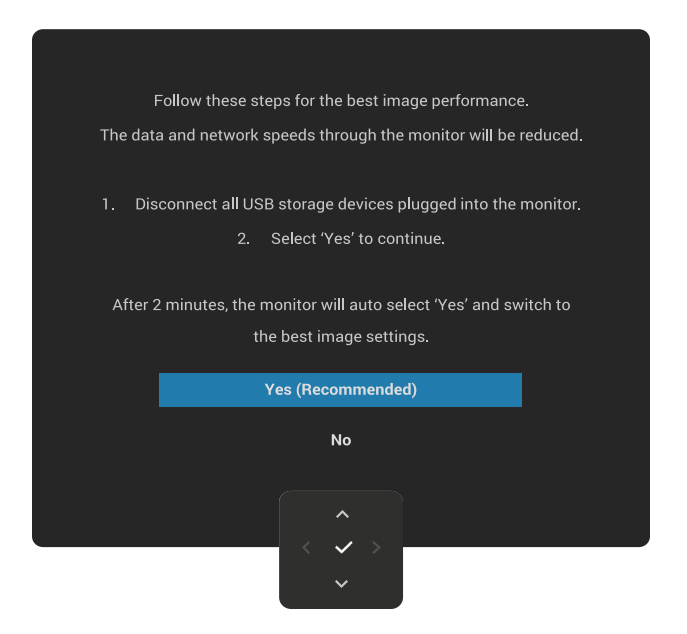

Slika 39. Poruka za odabir funkcije USB punjenja ili vremensko ograničenje poruke

### Poruke upozorenja menija na ekranu

Kada monitor ne podržava određeni režim rezolucije, prikazaće se sledeća poruka

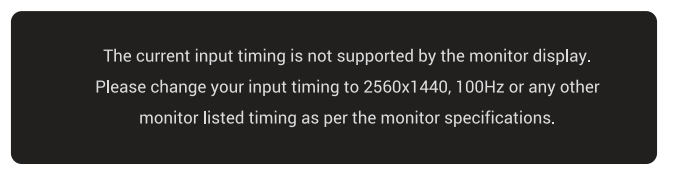

#### Slika 40. Poruka upozorenja o nepodržanom režimu rezolucije

Ovo znači da monitor nije moguće sinhronizovati sa signalom koji dobija sa računara. Pogledajte Specifikacije monitora za raspone horizontalne i vertikalne frekvencije koje podržava ovaj monitor.

(i) NAPOMENA: Preporučena rezolucija je 2560 x 1440.

Kada podešavate nivo za **Brightness (Osvetljenost)** iznad fabrički podrazumevanog podešavanja po prvi put, pojavljuje se sledeća poruka:

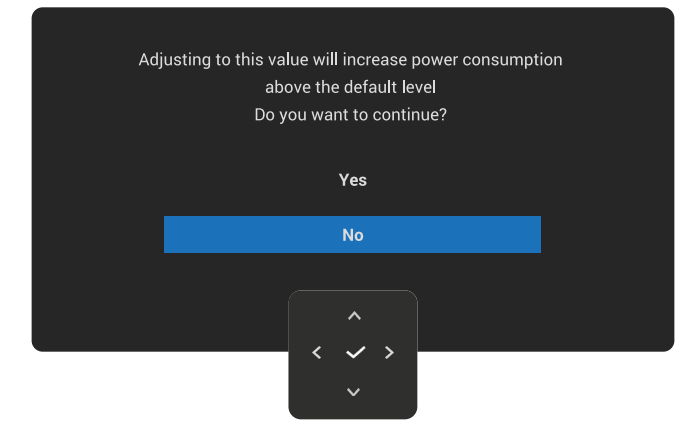

#### Slika 41. Poruka upozorenja o podešavanju nivoa osvetljenosti

(i) NAPOMENA: Ako izaberete Yes (Da), poruka se neće pojaviti sledeći put kada promenite podešavanje za Brightness (Osvetljenost).

Videćete sledeću poruku pre nego što se funkcija Lock (Zaključavanje) aktivira:

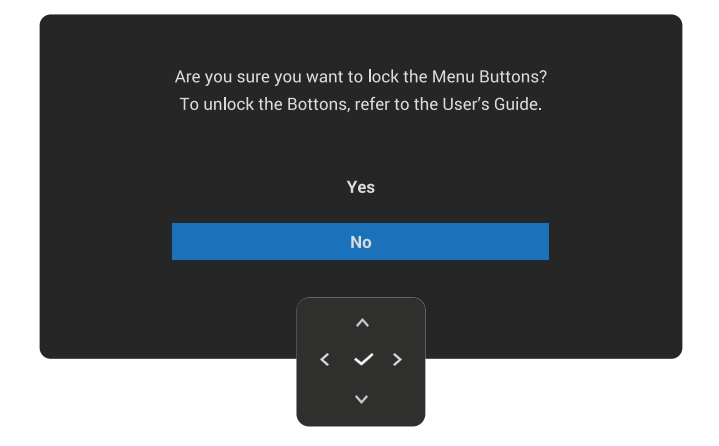

#### Slika 42. Poruka upozorenja o aktiviranju funkcije zaključavanja

(i) NAPOMENA: Ova poruka se može neznatno razlikovati u zavisnosti od odabranih podešavanja.

Kada podešavate USB Charging (USB punjenje) po prvi put, pojavljuje se sledeća poruka:

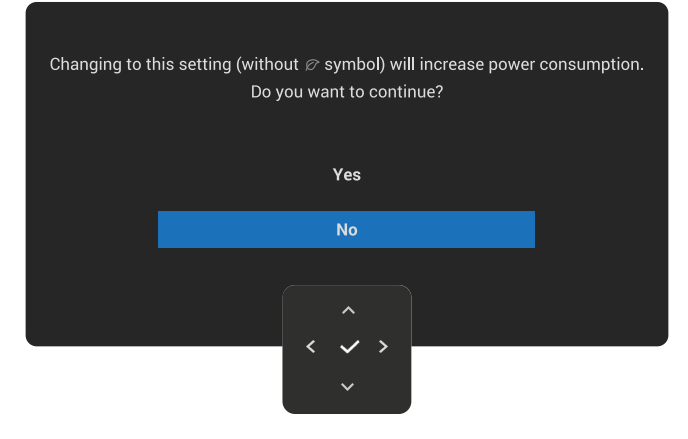

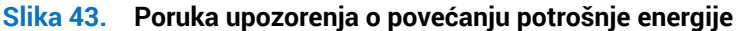

(i) NAPOMENA: Ako izaberete Yes (Da), poruka se neće pojaviti sledeći put kada promenite podešavanje za USB Charging (USB punjenje). Kada izvršite ponovno postavljanje na fabričke vrednosti vidi (see Factory Reset (Uspostavljanje fabričkih vrednosti)), poruka će se ponovo pojaviti.

Videćete sledeću poruku pre nego što se **DDC/CI** funkcija deaktivira:

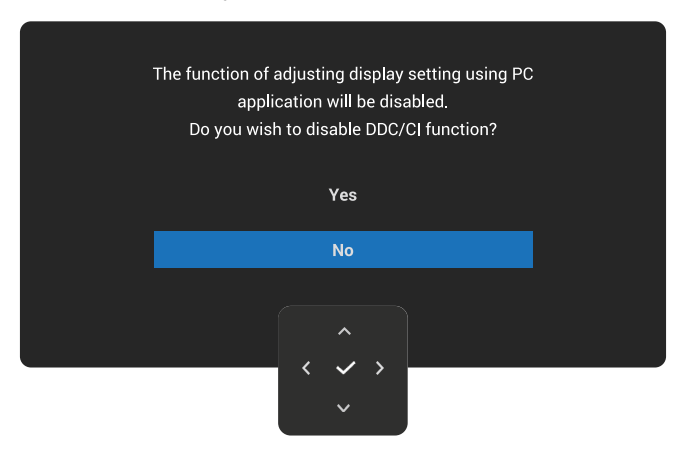

Slika 44. Poruka upozorenja za DDC/CI

Kada monitor uđe u režim pripravnosti, prikazuje se sledeća poruka:

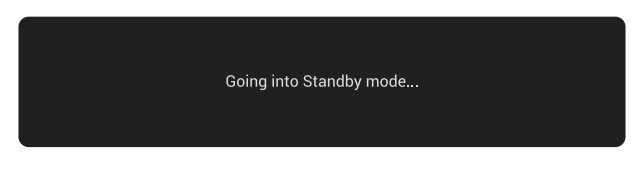

Slika 45. Poruka Režima pripravnosti

Aktivirajte računar i probudite monitor da biste pristupili u OSD.

OSD funkcije samo u režimu normalnog rada. Ako pritisnite džojstik u režimu pripravnosti, pojaviće se sledeća poruka u zavisnosti od odabranog ulaza:

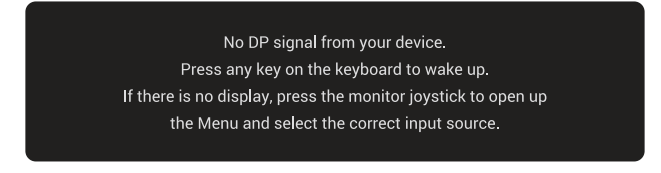

Slika 46. Poruka upozorenja da nema ulaznog signala

Aktivirajte računar i monitor da biste pristupili u OSD.

(i) NAPOMENA: Ova poruka se može neznatno razlikovati u zavisnosti od povezanog ulaznog signala.

Ako je odabran DisplayPort ili HDMI ulaz i odgovarajući kabl nije povezan, prikazaće se sledeća poruka:

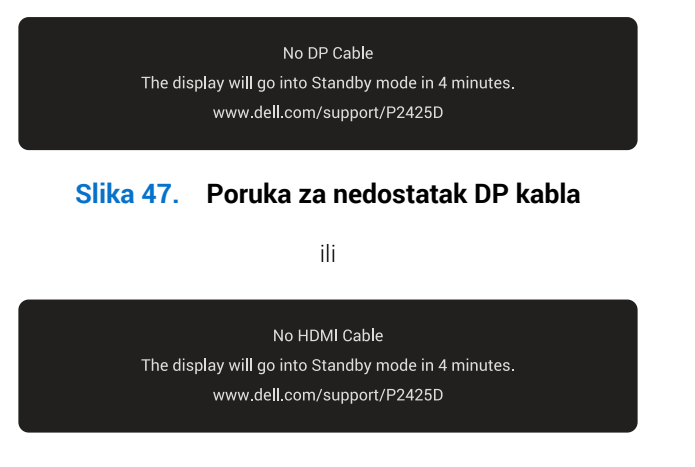

#### Slika 48. Poruka za nedostatak HDMI kabla

(i) NAPOMENA: Ova poruka se može neznatno razlikovati u zavisnosti od povezanog ulaznog signala.

Za više informacija pogledajte Rešavanje problema.

### Zaključavanje kontrolnih tastera

Možete da zaključate dugmad za kontrolu monitora da biste sprečili pristup meniju na ekranu i/ili dugmetu za napajanje.

1. Pomerite i držite džojstik pritisnutim gore/dole/levo/desno približno 4 sekunde dok se ne pojavi iskačući meni.

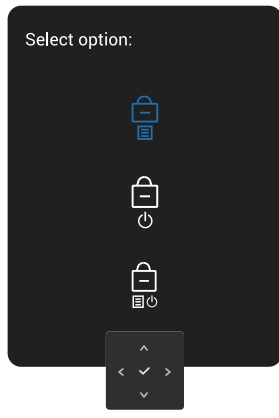

#### Slika 49. Poruka o zaključavanju kontrolnih dugmadi

2. Pomerite dugme džojstika da biste izabrali jednu od sledećih opcija:

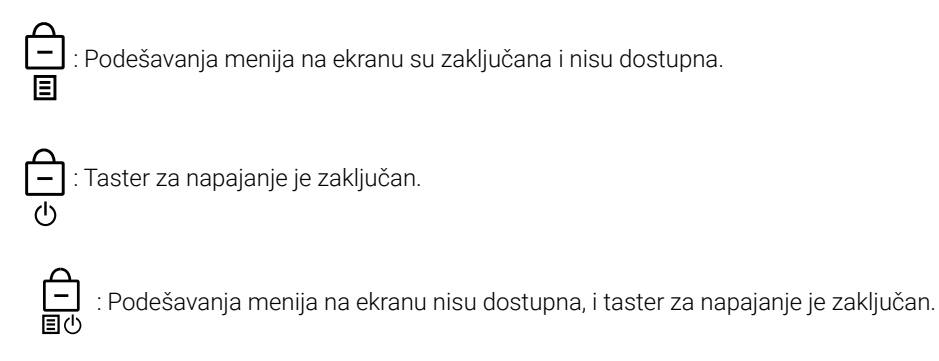

3. Pritisnite dugme džojstika da biste potvrdili konfiguraciju.

Da biste otključali, pomerite i držite dugme džojstika gore/dole/levo/desno oko 4 sekunde dok se na ekranu ne pojavi meni, a zatim izaberite 🛅 da otključate i zatvorite iskačući meni.

### Podešavanje maksimalne rezolucije

() NAPOMENA: Koraci se mogu neznatno razlikovati u zavisnosti od verzije operativnog sistema Windows koju imate.

Da biste podesili maksimalnu rezoluciju za monitor:

U operativnim sistemima Windows 10 i Windows 11:

- 1. Kliknite desnim tasterom na radnu površinu i kliknite na opciju Display settings (Podešavanja prikaza).
- 2. Ako ste povezali više od jednog monitora, obavezno izaberite P2425D.
- 3. Kliknite na padajući spisak za Display Resolution (Rezolucija prikaza) i izaberite 2560 x 1440.
- 4. Kliknite na Keep changes (Zadrži promene).
- (i) NAPOMENA: Ako ne vidite 2560 x 1440 kao opciju, morate da ažurirate upravljački program na najnoviju verziju.

U zavisnosti od vašeg računara, dovršite jedan od sledećih postupaka:

Ako imate Dell desktop ili laptop:

• Idite na Dell Support Site, unesite servisnu oznaku i preuzmite najnoviji upravljački program za vašu grafičku karticu.

Ako koristite računar koji nije proizvela kompanija Dell (prenosivi ili stoni):

- Idite na lokaciju za podršku vašeg računara koji nije marke Dell i preuzmite najnoviji upravljački program za grafičku karticu.
- Idite na internet lokaciju vaše grafičke kartice i preuzmite najnoviji upravljački program za grafičku karticu.

### Rešavanje problema

▲ UPOZORENJE: Pre nego što započnete sa bilo kojom od procedura u ovom odeljku, pratite Bezbednosna uputstva.

### Samostalni test

Vaš monitor poseduje opciju za samotestiranje koja vam dozvoljava da proverite da li vaš monitor radi ispravno. Ako su vaš monitor i računar pravilno povezani, ali ekran monitora ostaje zatamnjen, pokrenite samostalni test monitora izvođenjem sledećih koraka:

- 1. Isključite i računar i monitor.
- 2. Izvucite video kabla iz kompjutera.
- 3. Uključite monitor.

Ako monitor ne može da otkrije video signal i ispravno radi, prikazaće se sledeća poruka:

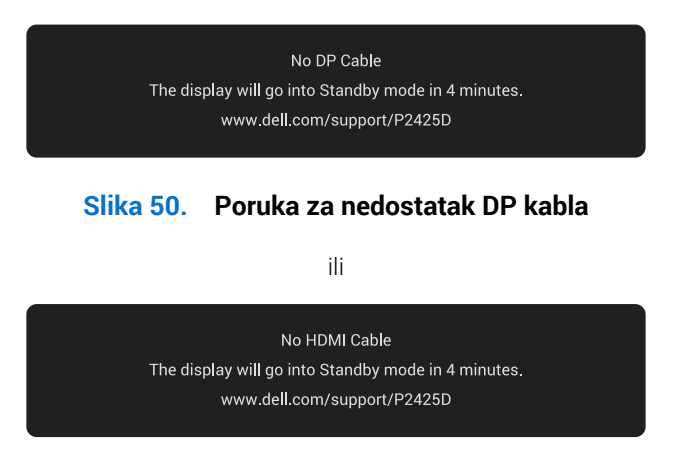

#### Slika 51. Poruka za nedostatak HDMI kabla

- (i) NAPOMENA: Ova poruka se može neznatno razlikovati u zavisnosti od povezanog ulaznog signala.
- (i) NAPOMENA: Kada se nalazi u režimu samostalnog testiranja, LED indikator napajanja ostaje bele boje.
- 4. Ovo polje takođe može da se pojavi tokom normalnog rada sistema ako se video kabl izvuče ili ošteti.
- 5. Isključite monitor i ponovo povežite video kabl; zatim uključite i računar i monitor.

Ako ekran monitora i dalje ostane prazan nakon izvođenja gorenavedenih koraka, to znači da monitor ispravno funkcioniše. Proverite video karticu i računar.

### Ugrađena dijagnostika

Vaš monitor ima ugrađen dijagnostički alat koji vam pomaže da odredite da li je abnormalnost ekrana koju primećujete kvar monitora ili problem sa vašim kompjuterom i video karticom.

Da biste izvršili ugrađenu dijagnostiku:

- 1. Proverite da li je ekran čist (da nema čestica prašine na površini ekrana).
- 2. Pritisnite taster džojstika da biste pokrenuli glavni meni na ekranu.
- 3. Pomerajte taster džojstika da biste izabrali **Others (Ostalo) > Self-Diagnostic (Samostalna dijagnostika)** i pokrenuli proces samostalne dijagnostike.

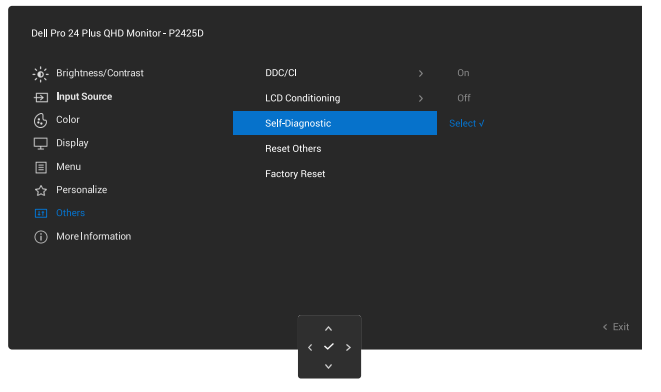

Slika 52. Ugrađena dijagnostika

- 4. Kada se pokrene, prikazaće se sivi ekran. Proverite da li postoje nepravilnosti na ekranu.
- 5. Prebacite taster džojstika. Boja ekrana se menja u crvenu. Proverite da li postoje nepravilnosti na ekranu.
- 6. Ponovite korak 5 da biste proverili ekran kada prikazuje zelenu, plavu, crnu i belu boju i zatim ekran sa tekstom.
- 7. Test je završen kada se pojavi ekran sa tekstom. Da biste izašli, pomerite taster džojstika još jednom.

Ako ne otkrijete nijednu nepravilnost na ekranu koristeći ugrađeni dijagnostički alat, to znači da monitor pravilno radi. Proverite video karticu i računar.

### Uobičajeni problemi

Sledeća tabela sadrži opšte informacije o uobičajenim problemima sa monitorom na koje možete da naiđete i moguća rešenja:

### Tabela 27. Uobičajeni problemi

| Najčešći simptomi                         | Problem koji se javlja            | Moguća rešenja                                                                                                    |
|-------------------------------------------|-----------------------------------|----------------------------------------------------------------------------------------------------|
| Da biste obavili ugrađenu<br>dijagnostiku | Nema slike                        | Proverite da li je video kabl koji povezuje monitor i kompjuter pravilno povezan i učvršćen.                                                              |
|                                           |                                   | <ul> <li>Proverite da strujna utičnica pravilno radi koristeći neku drugu<br/>električnu opremu.</li> </ul>                                               |
|                                           |                                   | • Proverite da je taster za napajanje potpuno pritisnut.                                                                                                  |
|                                           |                                   | • Proverite da li je ispravan ulazni izvor odabran pomoću menija<br>Input Source (Izvor ulaza).                                                           |
| Nema video signala/                       | Nema slike                        | Povećajte kontrole osvetljenosti i kontrasta koristeći OSD.                                                                                               |
| uključen                                  |                                   | Izvršite funkciju samostalne provere monitora.                                                                                                    |
|                                           |                                   | Proverite da li na priključku video kabla postoje savijeni ili polomljeni pinovi.                                                                         |
|                                           |                                   | Izvršite ugrađenu dijagnostiku. Za više informacija pogledajte Ugrađena dijagnostika.                                                                     |
|                                           |                                   | Proverite da li je ispravan ulazni izvor odabran pomoću menija<br>Input Source (Izvor ulaza).                                                             |
| Slab fokus                                | Slika je nejasna, zamagljena      | Uklonite produžne video kablove.                                                                                                    |
|                                           | iii dupiirana                     | Vratite monitor na fabrička podešavanja ( <b>Factory Reset (Uspostavljanje fabričkih vrednosti)</b> ).                                                    |
|                                           |                                   | Promenite video rezoluciju na pravilan odnos visina/širina.                                                                                               |
| Video se trese/treperi                    | Slika se talasa ili pomera        | Vratite monitor na fabrička podešavanja ( <b>Factory Reset (Uspostavljanje</b> fabričkih vrednosti)).                                                     |
|                                           |                                   | Proverite faktore u okruženju.                                                                                                    |
|                                           |                                   | Premestite monitor i testirajte ga u drugoj sobi.                                                                                                    |
| Pikseli nedostaju.                        | LCD ekran ima tačkice             | Uključite i isključite napajanje više puta.                                                                                                    |
|                                           |                                   | Piksel koji je trajno Isključen je fabrička greška koja se može dogoditi kod LCD tehnologije.                                                             |
|                                           |                                   | Za više informacija o kvalitetu Dell monitora i politici u vezi piksela<br>pogledajte Dell Display Pixel Guidelines.                                      |
| Zaglavljeni pikseli                       | LCD ekran ima svetle tačkice      | Uključite i isključite napajanje više puta.                                                                                                    |
|                                           |                                   | Piksel koji je trajno Isključen je fabrička greška koja se može dogoditi kod<br>LCD tehnologije.                                                          |
|                                           |                                   | Za više informacija o kvalitetu Dell monitora i politici u vezi piksela<br>pogledajte Dell Display Pixel Guidelines.                                      |
| Geometrijska distorzija                   | Ekran nije ispravno centriran     | Vratite monitor na fabrička podešavanja ( <b>Factory Reset (Uspostavljanje</b> fabričkih vrednosti)).                                                     |
| Horizontalne ili vertikalne<br>linije     | e Ekran ima jednu ili više linija | Vratite monitor na fabrička podešavanja ( <b>Factory Reset (Uspostavljanje fabričkih vrednosti)</b> ).                                                    |
|                                           |                                   | Izvršite funkciju samostalnog testa monitora (vidi Samostalni test)<br>i odredite da li su ove linije takođe prisutne u režimu samostalnog<br>testiranja. |
|                                           |                                   | Proverite da li na priključku video kabla postoje savijeni ili polomljeni pinovi.                                                                         |
|                                           |                                   | Izvršite ugrađenu dijagnostiku. Za više informacija pogledajte Ugrađena dijagnostika.                                                                     |

| Najčešći simptomi                                                                                  | Problem koji se javlja                                                          | Moguća rešenja                                                                                                    |
|----------------------------------------------------------------------------------------------------|---------------------------------------------------------------------------------|----------------------------------------------------------------------------------------------------|
| Problemi sinhronizacije                                                                            | Ekran je skremblovan ili<br>izgleda iscepan                                     | Vratite monitor na fabrička podešavanja ( <b>Factory Reset (Uspostavljanje fabričkih vrednosti)</b> ).                                                                                                    |
|                                                                                                    |                                                                                 | Izvršite funkciju samostalnog testa monitora (vidi Samostalni test)<br>i odredite da li se nepravilna slika pojavljuje u režimu samostalnog<br>testiranja.                                                      |
|                                                                                                    |                                                                                 | Proverite da li na priključku video kabla postoje savijeni ili polomljeni pinovi.                                                                                                    |
|                                                                                                    |                                                                                 | Ponovo pokrenite računar u bezbednom režimu.                                                                                                    |
| Problemi u vezi<br>bezbednosti                                                                     | Vidljivi znaci dima ili varnica                                                 | Nemojte vršiti korake za rešavanje problema.                                                                                                    |
| Povremeni problemi                                                                                 | Monitor se povremeno<br>pokvari pa onda ponovo radi                             | Proverite da li je video kabl koji povezuje monitor sa kompjuterom pravilno povezan i učvršćen.                                                                                                    |
|                                                                                                    |                                                                                 | Vratite monitor na fabrička podešavanja ( <b>Factory Reset (Uspostavljanje fabričkih vrednosti)</b> ).                                                                                                    |
|                                                                                                    |                                                                                 | Izvršite funkciju samostalnog testa monitora (vidi Samostalni test)<br>i odredite da li se nepravilna slika pojavljuje u režimu samostalnog<br>testiranja.                                                      |
| Boja nedostaje                                                                                     | Slici nedostaje boja                                                            | Izvršite funkciju samostalne provere monitora (vidi Samostalni test).                                                                                                    |
|                                                                                                    |                                                                                 | Proverite da li je video kabl koji povezuje monitor sa kompjuterom pravilno povezan i učvršćen.                                                                                                    |
|                                                                                                    |                                                                                 | Proverite da li na priključku video kabla postoje savijeni ili polomljeni pinovi.                                                                                                    |
| Pogrešna boja                                                                                      | Boja slike nije dobra                                                           | Isprobajte različite <b>Preset Modes (Unapred podešeni režimi)</b> u <b>Color</b><br><b>(Boja)</b> podešavanjima menija na ekranu.                                                                              |
|                                                                                                    |                                                                                 | Podesite vrednost R/G/B u okviru <b>Custom Color (Prilagođena boja)</b> u <b>Color (Boja)</b> podešavanjima menija na ekranu.                                                                                   |
|                                                                                                    |                                                                                 | Promenite <b>Input Color Format (Format boje ulaza)</b> na <b>RGB</b> ili <b>YCbCr</b> u <b>Color (Boja)</b> podešavanjima menija na ekranu.                                                                    |
|                                                                                                    |                                                                                 | Izvršite ugrađenu dijagnostiku. Za više informacija pogledajte Ugrađena dijagnostika.                                                                                                    |
| Zadržavanje slike zbog<br>statičke slike kao je ostala<br>na monitoru previše<br>dugog zodržavanje | Na ekranu se pojavljuje<br>bleda senka statične slike<br>koja je bila prikazana | Podesite ekran da se isključi posle nekoliko minuta neaktivnosti ekrana.<br>Ovo se može podesiti u Windows Power Options (Opcijama napajanja) ili<br>Mac Energy Saver-u.                                        |
|                                                                                                    |                                                                                 | U suprotnom, možete da koristite čuvar ekrana koji se dinamički menja.                                                                                                    |
| Dupliranje ili prebačaj<br>videa                                                                   | Duh slike, senke ili mrlje boje<br>tokom pomeranja                              | Promenite <b>Response Time (Vreme odziva)</b> u meniju na ekranu opcije <b>Display (Prikaz)</b> na <b>Normal (Normalno)</b> .                                                                                   |
| Slika ekrana je premala                                                                            | Slika je centrirana na ekranu,<br>ali ne popunjava celu<br>površinu prikaza     | Proverite podešavanje opcije <b>Aspect Ratio (Odnos širina/visina)</b> u <b>Display (Prikaz)</b> podešavanjima menija na ekranu.                                                                                |
|                                                                                                    |                                                                                 | Vratite monitor na fabrička podešavanja ( <b>Factory Reset (Uspostavljanje</b> fabričkih vrednosti)).                                                                                                    |
| Monitor nije moguće<br>podešavati pomoću<br>džojetika                                              | Meni na ekranu se ne<br>pojavljuje                                              | Isključite monitor, izvucite kabl za struju, ponovo ga uključite, a zatim<br>uključite monitor.                                                                                                    |
| ατοίοτικα                                                                                          |                                                                                 | Proverite da li je meni na ekranu zaključan. Ako jeste, pomerite i držite pritisnut džojstik gore/dole/levo/desno 4 sekunde da biste otključali (vidi Lock (Zaključavanje) i Zaključavanje kontrolnih tastera). |

| Najčešći simptomi                                                                       | Problem koji se javlja                                                                                                    | Moguća rešenja                                                                                                    |
|-----------------------------------------------------------------------------------------|----------------------------------------------------------------------------------------------------|----------------------------------------------------------------------------------------------------|
| Nema ulaznog signala<br>kada pritisnete dugme<br>za napajanje ili prebacite<br>džoistik | Nema slike, svetlost lampice<br>je bela.                                                                                                    | Proverite izvor signala. Proverite da kompjuter nije u režimu za štednju<br>energije tako što ćete pomeriti miša ili pritisnuti bilo koji taster na<br>tastaturi. |
|                                                                                         |                                                                                                    | Proverite da je signalni kabl ispravno priključen. Ponovo priključite signalni kabl, ukoliko je potrebno.                                                         |
|                                                                                         |                                                                                                    | Ponovo pokrenite računar ili video plejer.                                                                                                    |
| Slika ne ispunjava ceo<br>ekran                                                         | Slika ne može da popuni<br>visinu ili širinu ekrana                                                                                                    | Zbog različitih video formata (odnosa visina/širina) DVD-ova, monitor<br>može da prikaže na celom ekranu.                                                         |
|                                                                                         |                                                                                                    | Izvršite ugrađenu dijagnostiku. Za više informacija pogledajte Ugrađena dijagnostika.                                                                             |
| Nema video signala na<br>HDMI/DisplayPort portu                                         | Prilikom povezivanja<br>pojedinih donglova/<br>priključnih uređaja na portu,<br>nema video signala prilikom<br>isključivanja/uključivanja<br>kabla na laptopu | Isključite HDMI/DisplayPort kabl sa dongla/priključnog uređaja, a zatim<br>uključite priključni HDMI/DisplayPort kabl u laptop.                                   |

# Problemi specifični za Univerzalnu serijsku magistralu (USB) Tabela 28. Problemi specifični za Univerzalnu serijsku magistralu (USB)

| Najčešći simptomi                               | Problem koji se javlja                                                                                                    | Moguća rešenja                                                                                                    |
|-------------------------------------------------|----------------------------------------------------------------------------------------------------|----------------------------------------------------------------------------------------------------|
| USB interfejs ne radi                           | USB periferije ne rade                                                                                                    | Proverite da li je vaš monitor uključen.                                                                                                    |
|                                                 |                                                                                                    | <ul> <li>Ponovo povežite uzvodni kabl sa vašim računarom.</li> </ul>                                                                                                  |
|                                                 |                                                                                                    | <ul> <li>Ponovo povežite USB periferije (nizvodni priključak).</li> </ul>                                                                                             |
|                                                 |                                                                                                    | <ul> <li>Isključite monitor, a zatim ga ponovo uključite.</li> </ul>                                                                                                  |
|                                                 |                                                                                                    | Ponovo pokrenite računar.                                                                                                    |
|                                                 |                                                                                                    | <ul> <li>Neki USB uređaji kao što su eksterni prenosivi hard disk zahtevaju višu<br/>električnu struju; povežite taj uređaj direktno na računarski sistem.</li> </ul> |
| USB 5 Gbps interfejs                            | USB 5 Gbps periferije<br>rade sporo ili uopšte ne<br>rade                                                                                  | <ul> <li>Proverite da li vaš računar podržava USB 5 Gbps</li> </ul>                                                                                                   |
| je spor                                         |                                                                                                    | <ul> <li>Neki računari imaju USB 5Gbps, USB 2.0, i USB 1.1 portove. Proverite da se<br/>koristi korektan USB port.</li> </ul>                                         |
|                                                 |                                                                                                    | <ul> <li>Ponovo povežite uzvodni kabl sa vašim računarom.</li> </ul>                                                                                                  |
|                                                 |                                                                                                    | <ul> <li>Ponovo povežite USB periferije (nizvodni priključak).</li> </ul>                                                                                             |
|                                                 |                                                                                                    | Ponovo pokrenite računar.                                                                                                    |
| Bežične USB periferije<br>prestaju da rade kada | Bežični USB periferni<br>uređaji se sporo odazivaju                                                                                        | <ul> <li>Povećajte udaljenost između USB 5Gbps periferija i bežičnog USB<br/>prijemnika.</li> </ul>                                                                   |
| se uključi USB 5 Gbps                           | ili rade samo kada se<br>razdaljina između njih<br>i njihovog prijemnika<br>smanji.                                                        | • Postavite vaš bežični USB prijemnik što je bliže moguće USB periferijama.                                                                                           |
| uredaj u                                        |                                                                                                    | <ul> <li>Koristite USB produžni kabl da biste pozicionirali USB prijemnik što je dalje<br/>moguće od USB 5 Gbps porta.</li> </ul>                                     |
| Bežični USB miš ne radi<br>ispravno             | Kada je priključen na<br>jedan od USB portova na<br>zadnjoj strani monitora,<br>bežični USB miš kasni<br>ili se zamrzava tokom<br>upotrebe | <ul> <li>Isključite bežični USB prijemnik miša i ponovo ga uključite u jedan od USB<br/>portova za brzi pristup na dnu monitora.</li> </ul>                           |

## **Regulatorne informacije**

### TCO sertifikat.

Svaki proizvod kompanije Dell koji nosi oznaku TCO sertifikovan je sa TCO dobrovoljnom ekološkom sertifikacijom. Zahtevi TCO sertifikacije fokusiraju se na karakteristike koje doprinose zdravom radnom okruženju, kao što su dizajn koji predviđa recikliranje, energetska efikasnost, ergonomija, emisije, izbegavanje opasnih supstanci i povraćaj proizvoda.

Za više informacija o vašem Dell proizvodu i TCO sertifikaciji posetite: Dell.com/environment/TCO\_Certified.

Za više informacija o TCO ekološkim sertifikacijama, posetite: tcocertified.com.

### FCC obaveštenja (samo za SAD) i druge regulatorne informacije

Za FCC obaveštenja i druge regulatorne informacije, pogledajte veb lokaciju regulatorne usaglašenosti na Dell Regulatory Compliance Home Page.

## Baza podataka EU o oznakama energetske efikasnosti i list sa informacijama o proizvodu

P2425D: https://eprel.ec.europa.eu/qr/2151579

### Kontaktiranje kompanije Dell

Da biste kontaktirali sa kompanijom Dell u vezi prodaje, tehničke podrške ili pitanja u vezi sa uslugama za korisnike, pogledajte Contact Support at Dell Support Site.

- (i) NAPOMENA: Dostupnost se razlikuje u zavisnosti od zemlje, regije ili proizvoda, a neke usluge možda neće biti dostupne u vašoj zemlji.
- (i) NAPOMENA: Ako nemate aktivnu internet vezu, možete da pronađete kontakt informacije na vašoj fakturi od kupovine, ambalaži, računu ili u Dell katalogu proizvoda.